(地 382) (健Ⅱ 325)

令和 2 年 10 月 30 日

都道府県医師会

#### 担 当 理 事 殿

日本医師会感染症危機管理対策室長

#### 釜 萢 敏

『「診療・検査医療機関(仮称)」等における「新型コロナウイルス感染症医療機関等 情報支援システム(G-MIS)」を用いた受診者数等の報告開始について』並びに 『新型コロナウイルス感染症対策に係る病院の医療提供状況等の把握等について調査 項目一部変更のお知らせ(その11)』について

今般、厚生労働省新型コロナウイルス感染症対策推進本部より各都道府県等衛生主管(部) 局(長)に対し、標記の事務連絡2通が発出されました。

『「診療・検査医療機関(仮称)」等における「新型コロナウイルス感染症医療機関等情報 支援システム(G-MIS)」を用いた受診者数等の報告開始について』は、令和2年10月9日付事 務連絡においてG-MISによる報告を依頼しておりましたが、入力の準備が整ったため、<u>令</u> <u>和2年11月2日(月)より</u>「診療・検査医療機関」、「相談体制を整備した医療機関」及び郡市 区医師会・都道府県医師会等「とりまとめ団体」へ入力を依頼するものです。なお、 「とりまとめ団体」による医療用物資の緊急配布(SOS)要請については、<u>令和2年11月9日</u> (月)より入力が可能とされております。

『新型コロナウイルス感染症対策に係る病院の医療提供状況等の把握等について調査項 目一部変更のお知らせ(その11)』については、上記の事務連絡を踏まえ、入力項目に診療・ 検査医療機関の設置の有無、診察室数、開設時間が追加されていること、また、報告対象 の医療機関における開設時間内における発熱患者数、PCR 検査、抗原定量検査又は抗原定 性検査の検体を採取した人数、無症状者の希望に基づく検査等の人数等の項目が追加され ています。

つきましては、貴会におかれましても本件についてご了知いただくとともに、貴会管下 の郡市区医師会並びに関係医療機関等への周知方につきご高配を賜りますよう、よろしく お願い申し上げます。

#### 事務連絡

#### 令和 2 年 10 月 29 日

各 { 都 道 府 県 保健所設置市 特 別 区 } 衛生主管部(局)御中

厚生労働省新型コロナウイルス感染症対策推進本部

「診療・検査医療機関(仮称)」等における「新型コロナウイルス感染症医療機関等 情報支援システム(G-MIS)」を用いた受診者数等の報告開始について

「「診療・検査医療機関(仮称)」等における「新型コロナウイルス感染症医療機関等 情報支援システム(G-MIS)」を用いた受診者数等の報告について」(令和2年10月9日 付け事務連絡)により、G-MISを用いた受診者数等の実績等の具体的な報告方法について お示ししたところですが、今般、G-MISによる入力の準備が整いましたので、<u>令和2年11</u> 月2日(月)から、下記のとおり入力を開始するよう「診療・検査医療機関」、「相談体制 を整備した医療機関」及びこれらの医療機関の実績等をとりまとめて報告を行う郡市区医 師会・都道府県医師会等の関係団体(以下「とりまとめ団体」という。)等に周知するよ うお願いします。また、入力マニュアル及び入力要領を別添に取りまとめておりますの で、関係機関へ周知するとともに円滑な入力を推進いただくようお願いいたします。

なお、とりまとめ団体による医療用物資の緊急配布(SOS)要請に関しては、令和2年 11月9日(月)から G-MIS に入力が可能となります。詳細な入力方法は、令和2年10月 26日付け「WEB 調査結果の活用マニュアル」をご参照ください。

記

1.「診療・検査医療機関」について

自ら報告する診療・検査医療機関等及びとりまとめ団体においては、指定報告の際に 登録いただいたメールアドレス宛に送付された ID 及び初期パスワードを用いて、入力 をお願いします。

2.「受診・相談センター」について

都道府県においては、現在、「帰国者・接触者相談センター」の相談件数入力のため に付与している ID とパスワードをそのまま用いて、「受診・相談センター」及び「相談 体制を整備した医療機関」の実績について入力をお願いします。

(別添)入力マニュアル(診療所/検査センター用・とりまとめ団体用・都道府県用) 入力要領(診療所/検査センター用・とりまとめ団体用)

以上

#### 事務連絡

令和 2 年 10 月 29 日

厚生労働省新型コロナウイルス感染症 対策推進本部

新型コロナウイルス感染症対策に係る病院の医療提供状況等の把握等について調査項目 一部変更のお知らせ(その11)

感染症指定医療機関等における入院病床の状況及び人工呼吸器等の保有状況・稼働状況 については、「新型コロナウイルス感染症対策に係る病院の医療提供状況等の状況把握に ついて」(令和2年3月26日付け健感発0326第3号、医政地発0326第1号、閣副第325 号。)により、病院の医療提供状況等については、厚生労働省・内閣官房IT総合戦略室医 療機関調査事務局(厚生労働省において委託する団体)から、貴管内の医療機関に対して 「新型コロナウイルス感染症医療機関等情報支援システム(G-MIS)」(以下「G-MIS」とい う。を利用した調査の依頼をお願いしているところです。

今般、次のインフルエンザ流行に備えた体制整備として都道府県において指定した「診療・検査医療機関(仮称)」における受診者数等の実績について、G-MISを利用した報告 を開始することに伴い、従来よりお願いしている本調査についても、 **令和2年11月2日** (月)から一部調査項目を変更することとしました。特に「診療・検査医療機関(仮 称)」におかれましては、別添1「調査シート(病院用)ver.3.0」において黄色で塗られ た項目についてご回答の漏れのないようお願いします。

なお、ID・パスワード及び報告 URL の変更はありません。

都道府県におかれては、別添調査票及び入力要領を参照し、これまでと同様の方法で入 力いただくよう関係医療機関への周知をお願いします。

(別添1)調査シート(病院用) ver.3.0

(別添2)入力要領(病院用)ver.3.0

(別添)

#### とりまとめ団体用

## 新型コロナウイルス感染症対策に係る 病院の医療提供状況等の状況把握について

## 【Webフォーム入力マニュアル】 ~ 日次調査・週次調査・緊急配布要請(SOS)~

令和2年10月28日(水)

Ver.1.0

#### 厚生労働省

内閣官房IT総合戦略室

## 調査について

- ■本調査は、新型コロナウイルス感染症の拡大状況にかんがみ、国において、全国の医療機関の医療提供体制の現状等を把握し、都道府県等に共有する目的で行うものです。
- 厚生労働省・内閣官房の委託による「医療機関調査事務局」から、各病院への 直接の調査を行います。
- 調査手法は、Webフォームへの入力のみです。

### <本調査に関するご質問・お問い合わせ先> 厚生労働省・内閣官房IT総合戦略室 医療調査事務局 03-5846-8233(土日祝日を除く平日9時~17時)

# ご報告いただいたデータについて

- 厚生労働省・内閣官房において集計の上、各都道府県及び市町村等に、各自治 体分のデータ(日次・週次・緊急配布要請状況)を共有いたします。
- ■都道府県において、重症者対応のための治療拠点の設定、医療体制の重点化などの検討に活用いただきます。

### Webフォームの入力方法

#### ・初回ログイン方法

- ・日次調査シートの入力方法
- ・週次調査シートの入力方法
- ・緊急配布要請シートの入力方法
- ・日次調査シート・週次調査シート入力要領
- ・動作環境

# 初回ログイン方法

ID / 初期パスワードのご案内

### 初回ログイン

ID

G-MIS調査事務局(mail@mhlw-query.jp)より メールにて通知された、とりまとめ団体IDを用い てください。

初期パスワード

G-MIS**調査事務局**(mail@mhlw-query.jp)より メールにて通知された、パスワードを用いてくだ さい。

#### 以下のステップをご確認ください。

1. PC**の**Web**ブラウザから以下のサイトにアクセスします。** <u>https://covid-19-monitoring02.cybozu.com/k/#/portal</u>

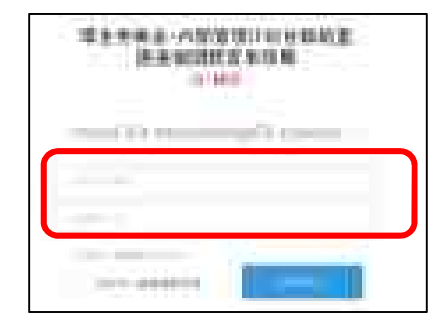

- 2. ご案内した「ログイン名」と「初期パスワード」を入力します。 「ログイン名」は「とりまとめ団体ID」を入力してください。
- 3. 「ログイン名を保存する」にチェックを入れます。
- 4. 「ログイン」ボタンをクリックします。

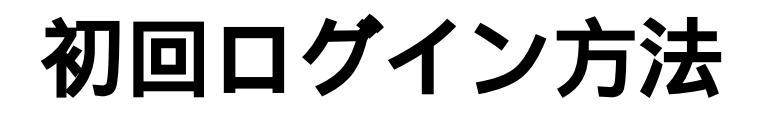

初期パスワードの変更

### Kintoneにログイン

画面の案内に従って、新しいパスワードを入力し、 「保存」ボタンをクリックします。

#### 画面左側の「kintone」をクリックします。

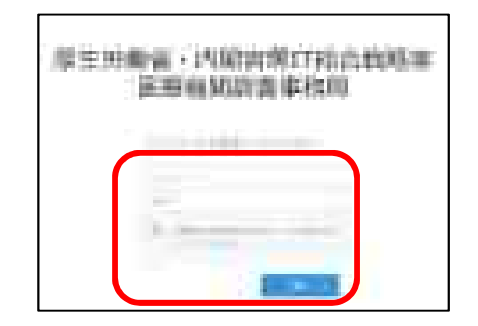

パスワードは忘れないように保管してください。

半角英字と数字を組み合わせて、8文字以上で入力してください。

| = kjulune | 1 |                  |
|-----------|---|------------------|
|           |   | and the local of |
|           |   |                  |
|           |   |                  |

### ご回答期限 <u>平日毎日13:00までに</u>ご報告ください 週末等でお休みの場合は、翌営業日にご報告ください

### 日次調査シートの回答

### 日次調査シートは、以下ステップに従っ て入力してください。

- 1. ポータル画面の「とりまとめ団体向け日次調査」 ボタンをクリックします。
- 各項目を入力していきます。入力を終えたら、
  「保存」ボタンをクリックします。これで入力は
  完了です。

日次調査の回答入力ができるのは1日に1回のみです。

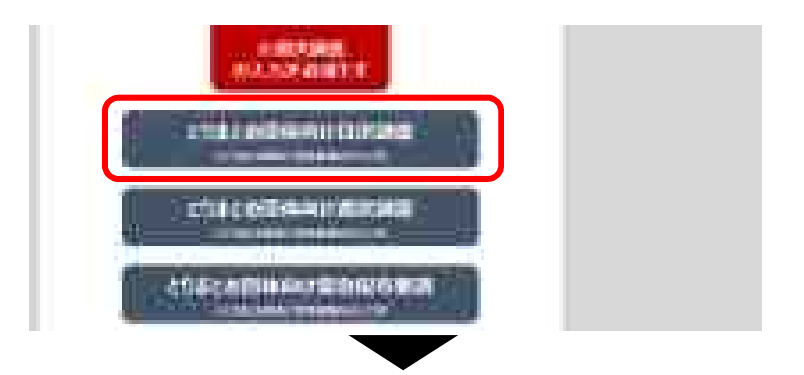

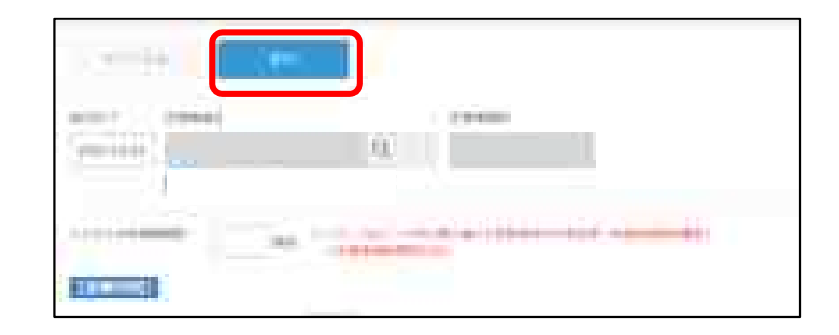

### 日次調査シートの修正

日次調査シートの修正は、以下ステップに 従って入力してください。

- 1. 画面左上の をクリックし、「アプリ」ボタンをク リックします。その後、「とりまとめ団体 日次調査 シート」をクリックします。
- 2. 修正したい日付の行の左端にある■マークをクリック します。

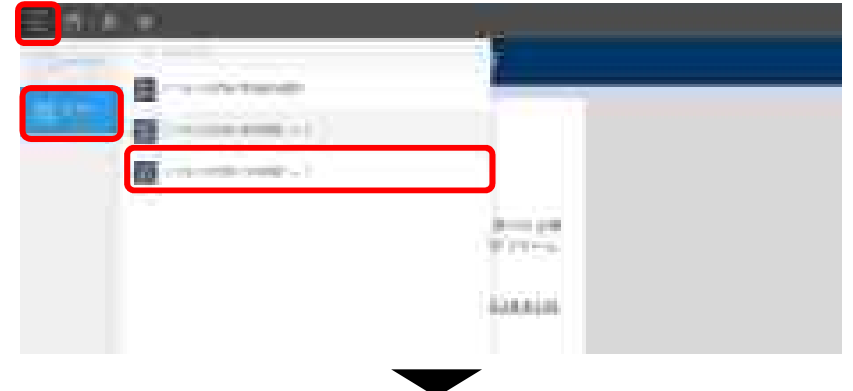

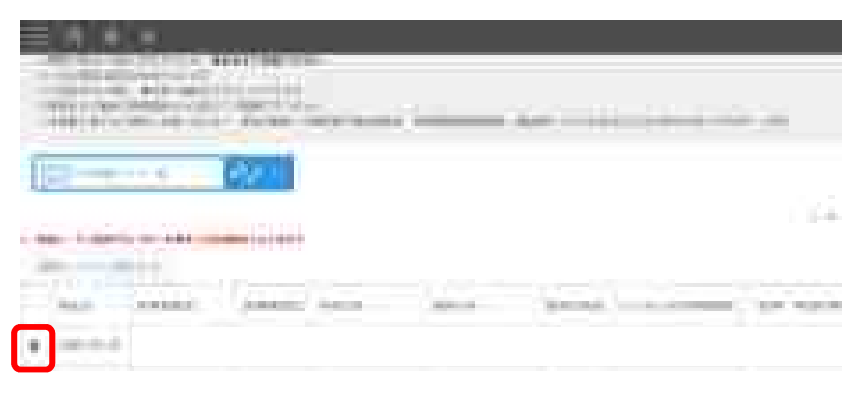

### 日次調査シートの修正

- 3. **画面右上にある「レコードを編集する」ボタンをク** リックします。
- 4. 修正したい項目を変更していきます。完了したら 「保存」ボタンをクリックします。

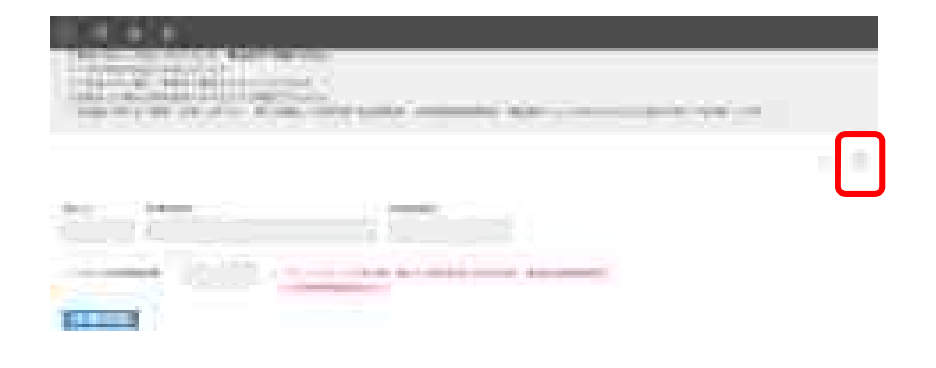

| THE OWNER WATER | Time Transment or an | - |  |
|-----------------|----------------------|---|--|
| 2000 No.        |                      |   |  |
|                 |                      |   |  |
|                 |                      | _ |  |

### ご回答期限 <u>毎週水曜日の17:00までに</u>ご報告ください 水曜日が祝日の場合は火曜日にご報告ください

### 週次調査シートの回答

- 週次調査シートは、以下ステップに従って入力 してください。
- 1. ポータル画面の「とりまとめ団体向け週次調査」ボタン をクリックします。
- 2. 各項目を入力していきます。入力を終えたら、「保存」 ボタンをクリックします。これで入力は完了です。

週次調査の回答ができるのは1日に1回のみです。

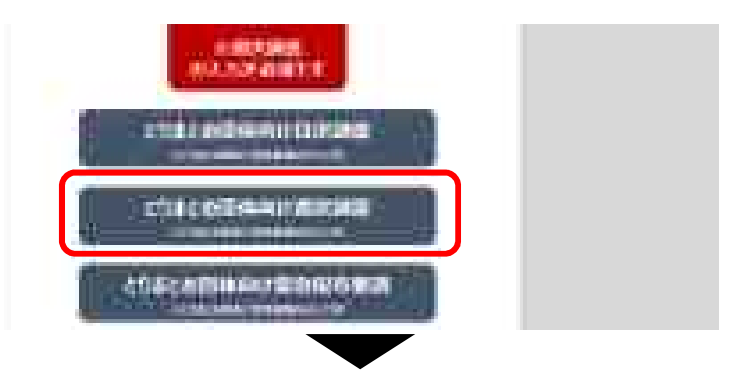

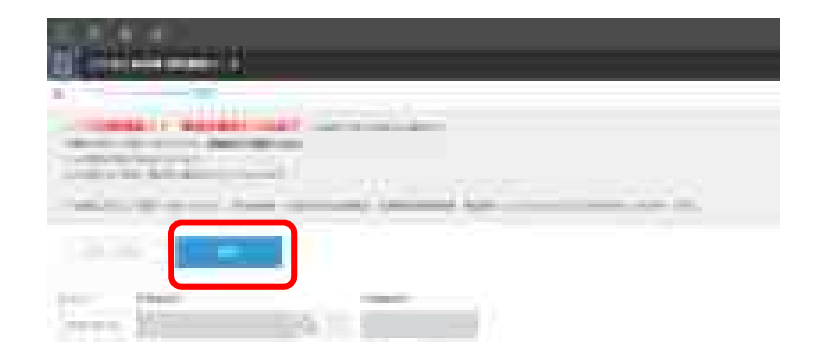

### 週次調査シートの修正

週次調査シートの修正は、以下ステップ に従って入力してください。

- 1. 画面左上の をクリックし、「アプリ」ボタンを クリックします。その後、「とりまとめ団体 週 次調査シート」をクリックします。
- 2. 修正したい日付の行の左端にある■マークをク リックします。

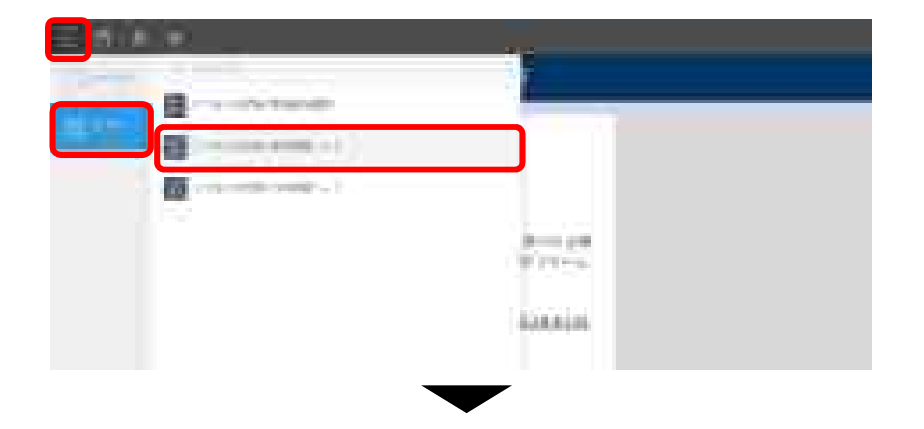

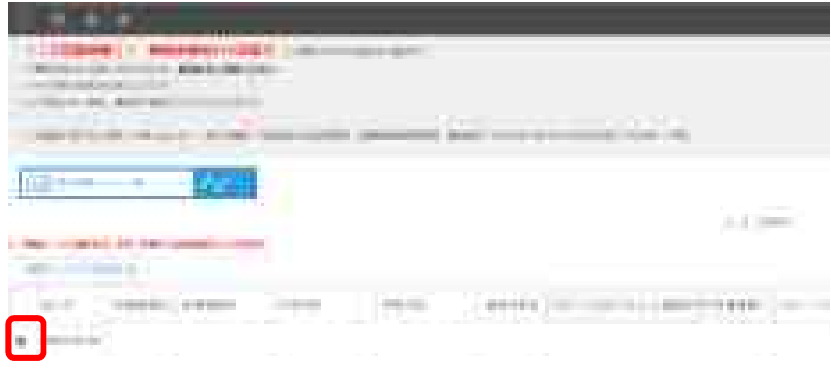

### 週次調査シートの修正

- 3. **画面右上にある「レコードを編集する」ボタンをク** リックします。
- 4. 修正したい項目を変更していきます。完了したら 「保存」ボタンをクリックします。

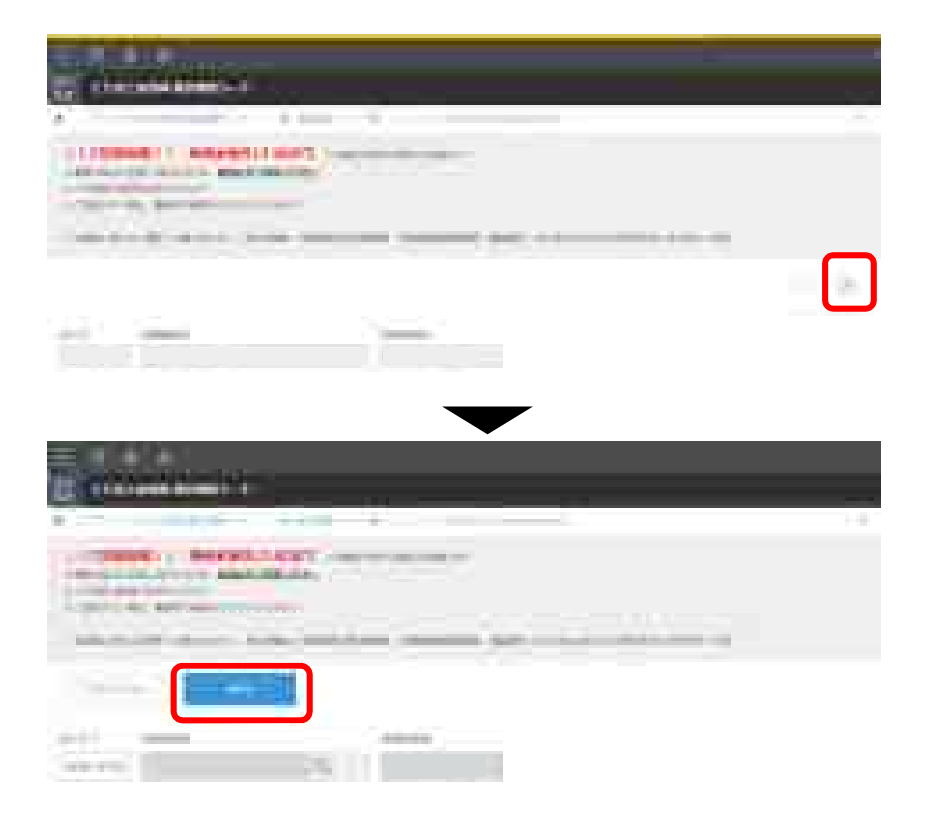

### 緊急配布要請 (SOS) シートの入力方法

ご回答期限 入力必須ではございません。 必要がある場合、<u>毎週水曜日17:00まで</u>に入力をお願いします。 17時以降の入力は、翌営業日以降の対応となります。 本件は、週1回要請が可能です。

# 緊急配布要請(SOS)とは

緊急配布要請(SOS)とは、<u>条件を満たし</u> たとりまとめ団体において、各都道府県や 国から医療用物資の緊急配布が必要な場合 において、アラートを発生できる仕組みで す。

**ここでいう、「条件」とは、週次調査に おいて、要請する医療用物資の「現在の在 庫の備蓄見通し」が1週間以内または**2~3 週間であることを指します。

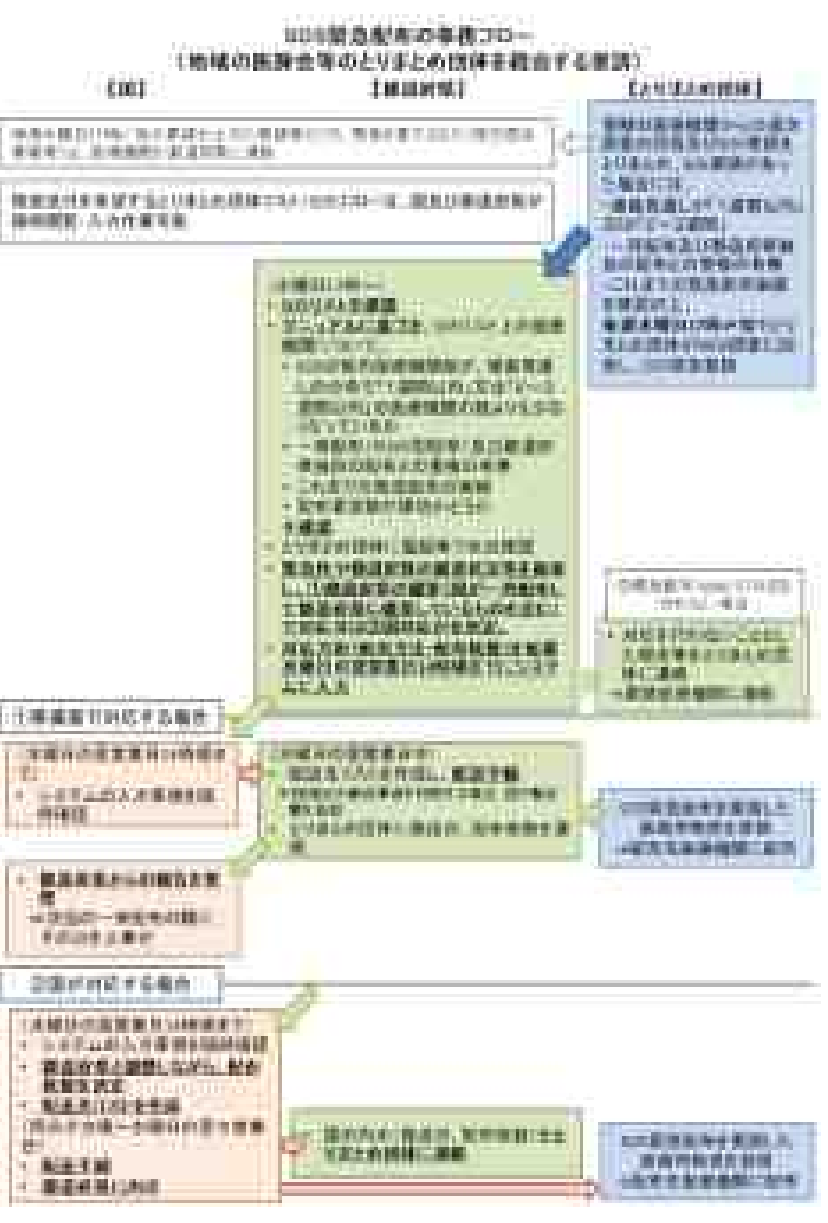

### 緊急配布要請シートの回答

緊急配布要請シートは、以下ステップに従って 入力してください。

- 1. ポータル画面の「とりまとめ団体向け緊急配布要請」ボ タンをクリックします。
- 2. 一覧画面から「要請する」ボタンをクリックします。

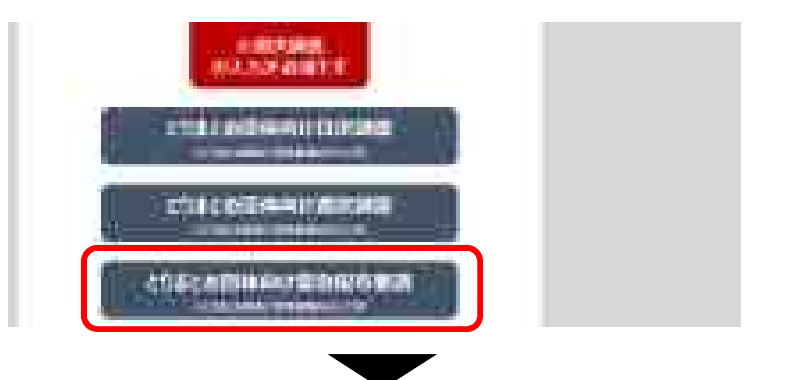

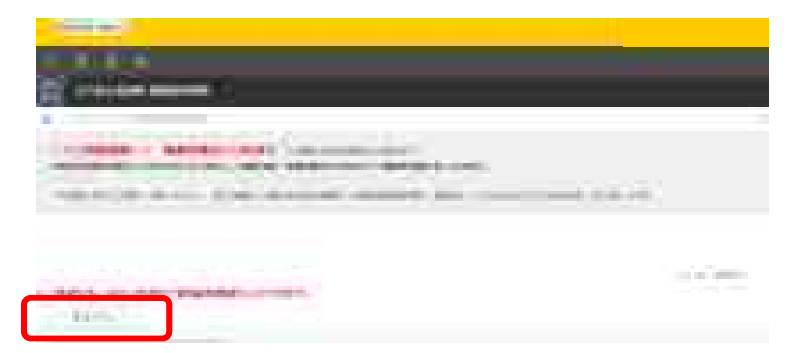

### 緊急配布要請シートの回答

3. 緊急配布が必要な医療用物資について、必要項目を 入力します。完了したら「保存」ボタンをクリック します。

#### 【注意事項】

・本件は、入力必須ではございません。
 ・本件は<u>週1回要請が可能</u>です。必要がある場合、<u>毎週</u>
 水曜日17:00まで</u>に入力をお願いします。

#### 【入力項目内容について】

- ・国からの医療用物資の緊急配布を希望するか 緊急配布が必要かどうかを判断し必要な物資について 「要請する」にチェック
- ・希望枚数
- 配布対象医療機関数が2以上の場合は、各医療機関の希望する配布枚数の総計を記入
- ・配布対象医療機関数

緊急配布の希望があった医療機関のうち、緊急配布が必要と判断した医療機関数を記入

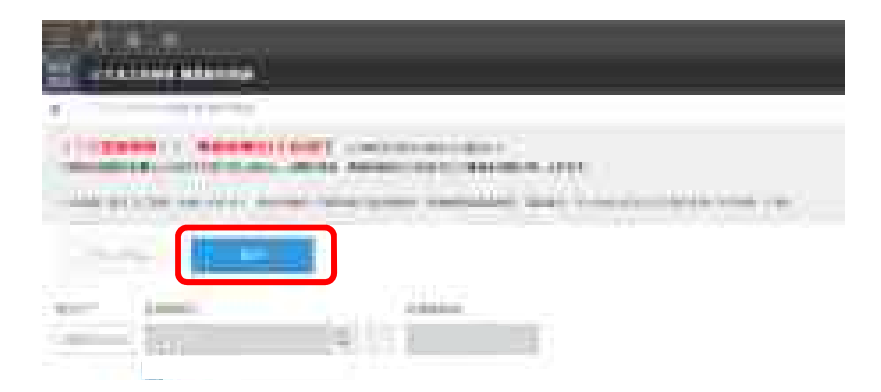

#### <入力例(サージカルマスク要請の場合)>

|                   | BRID ALTERIAL STREET |      | 1. A.      |
|-------------------|----------------------|------|------------|
| damas.            |                      | 1414 | 111112-004 |
| 10-01010          |                      |      | 1 (210     |
| 11111111          | 6945                 | 1    | ( ) there  |
| 101010-0-0-0720-0 | 848-1                |      | (Since     |
|                   |                      |      | 18         |

### 緊急配布要請シートの修正

緊急配布要請シートの修正は、以下ス テップに従って入力してください。

- 1. 画面左上の をクリックし、「アプリ」ボタンを クリックします。その後、「とりまとめ団体 緊 急配布要請」をクリックします。
- 2. 修正したい日付の行の左端にある■マークをク リックします。

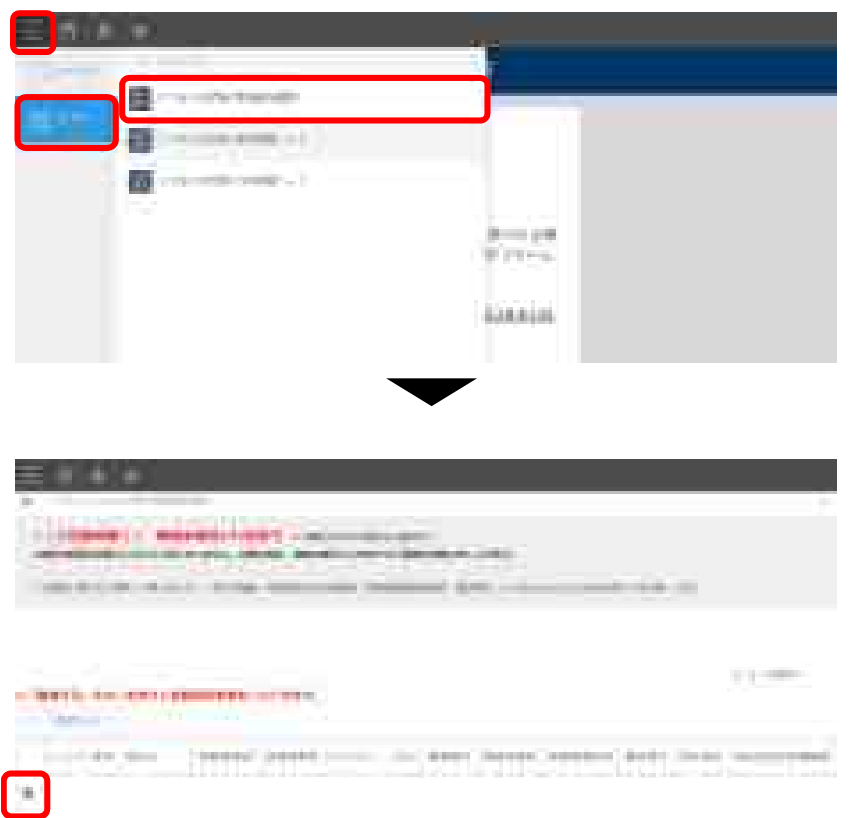

### 緊急配布要請シートの修正

- 3. **画面右上にある「レコードを編集する」ボタンをク** リックします。
- 4. 修正したい項目を変更していきます。完了したら 「保存」ボタンをクリックします。

|   | aller of Silver out |  |
|---|---------------------|--|
| r |                     |  |
|   |                     |  |
|   |                     |  |

## 日次調査シート・週次調査シート入力要領

#### 『課題・院委査療養整』科文・嘉次設査シート人力要題

#### 

#### 1. 行動電: 扶助的課題電」 指計調量2021年

- NEAR ASSAULT AND AND ADDRESS AND ADDRESS
- O THE WERWER, DORMALL VELOTARY LIBRORATES
- 三「約長・県東京県健康」に相応されていない意味理問は、とうますの放金による 特別はてきません。各株の実際において実施したもものはいします。
- O 新学生主义主义和中国主义的新学生教育、教育研究主教(1) 20人名克克斯特· 工作学。
- (1) とりまたのの時間間 あおけた時時(前の111月1日)に行わる、としまたの目的できとのでは時間が成功 またで、「読者・時間の時間」、後年入れしてくたたい。
- 107、夏春秋秋。
  - (1)「新市・総工業事業法」としての開始時期 またらて総議事の報告を持ち「新商・総主型通知期」における開始時期のの 計算能を入れてていたまい。
    - Alexister and a second second s
    - ( 此代)、 國本部、約10年進行國際市場委員會的利用書「並行生」 領導 · 使重然 申請讓於期間時間支援第1、行為自己的、並且由自然的時間下的計畫であれたで (此当): 開始時間支援第1、主導等後、時間、結算改善構成が目的的構造的者 市住留時時に進めすする自然があいます。 医病的基本原因的方式生活的目的。 間後其他有力力です。)
  - 4.为注、持定单位更可能的专家、(钢)为工、工具 (=5 有的 75 (2)、5.5 (=5 有的 20 (2)、大 节 (=1 40 的 40 (2) 有的)
  - 一、企ためご市場や谷物貴を行き「前借・時間用機構成」に影響業が簡単ある場 また、まごの利用室での問題特殊会社たよ人たしてくたました「詳」とつの面 物質者を持続での問題した場合、同時間をおおしてくたない」。

- ※ ※※※用用目的付き合かま有多な者
- ・ 建した工具構築の面積を行たり開催・検索開発機関」における、影響を打った 単規模変形の表積と気気とてください。

#### INT MARRIES

以下の主一方について、まさめて開催時時間の目的下下部の一株長市単規制(114)() 当内的知多人力にてください。

- 3) 根型当位十分月末市局省運用「操体契約」満去数
  - ・ 加力 計判問しては 発表、単原洗量単直大学結婚会気検査(単原キット)のい すれから検査を見合いてた時律を存取した人物を入たしてくだかい。
  - 一部へんについて減れる検索や利に総合かれたに加加加率が利用れた水準がでん 「「」とモラントしたりださい(まれれが2、当本は日本の付けたわかないことか。 あります」)。
  - 人間長期に対して戸屋 新潟、保護注意局を支は低差されます。(開発サイト)の ために原用を容許した場合を含めた後(高額の間の条件)部部構成のための時間 個人数は数1)多人たらででださい。
     新者・新生産時間間として打算条件用から場合を行った場合、さり経営をもあい。
  - #TAMLT1#21,0092-0488
- 〇・うち川市村市市路上市 日のうち、村市場営業的おとして毎日本部分した人物主人力してしたがら、
- ⑤ 、 ⑤ 、 約回 、 2000年1月1日、 2000年1月1日、 2000年1
- ※ うち花田が着林市米売入会 このうち、松田工業が使用目的にして時代目前部になん物さんがしてください。
- ② うちはおびけは第二(前日をもうう)第三日 ※約15、前回は日本第一(前日本)を1,前日月まして前日を回知した人気をあたし、 くられたらい。
- ※ 55時間対象の第三番ラく除着時 三のうち、ホス中の安全で行う物理を登め起来、生きがかけう新聞他の結果、事業 影響が検索があればんだんでください。

1.8

j,

#### 1. IBM MARKANNI, BARRI--- R RAMMERGANNES----

- 非常資料の利益におの適当注意したであり、またので素簡単の考測を行う「目前・ 利益的利用時ににおける世界をたたしてくたらい、また、認知らの意識利用時の支充 部門を考えても多わりは、希望の算いがあたの認識相解的にともに、その目をあたし てください。
- (2)、「新市・林田市市村市」からの市田市市には、市営工作内内ではなく、市田区入 市地区へのも田市市へ設定などであるとなった市営業にあったか。
- 用意用用用的就是用用用用品的人力にあらってお、2000、服装用用用用、から用用 用品を付きためいただがますが、それでは10.00 にかけで「知道原始的人の感覚です。 では1、2000(単立式用用用)からや知が出った用のチェック体がもたまします。 二次、2000(初から、)
- ① 入れいただいた内容のついては、お客に応じてお金の音にな話の形式をやら始えた またいたださえたた、市会の名をに加加しつつ、その一部をなどのまたがあれては、 あがありませんでござれたきください。

×.

44.6

## 動作環境

動作環境

<Windows> Internet Explorer 11 Internet Explorer に搭載されている「互換表示」機能、もしくはエンタープライズモード(IE11)を使用しての表示は動作保証外です。 Microsoft Edge最新版 Chromium版対応 Mozilla Firefox最新版 FirefoxのESR版はサポート対象外です。 Google Chrome最新版

<macOS > Safari最新版 Mozilla Firefox最新版 Google Chrome最新版

動作環境

#### インターネット接続制限をされている環境の場合は下記ドメインをすべて許可してください。 設定方法については、各医療機関のネットワークご担当者様にご確認ください。

<ドメイン名> covid-19-monitoring.cybozu.com customine.gusuku.io scripts-customine.gusuku.io ws.gusuku.io

(別添)

診療所・検査センター用

## 新型コロナウイルス感染症対策に係る 病院の医療提供状況等の状況把握について

## 【Webフォーム入力マニュアル】 ~ 日次調査・週次調査・緊急配布要請(SOS)~

令和2年10月28日(水)

Ver.1.0

#### 厚生労働省

内閣官房IT総合戦略室

## 調査について

- ■本調査は、新型コロナウイルス感染症の拡大状況にかんがみ、国において、全国の医療機関の医療提供体制の現状等を把握し、都道府県等に共有する目的で行うものです。
- 厚生労働省・内閣官房の委託による「医療機関調査事務局」から、各病院への 直接の調査を行います。
- 調査手法は、Webフォームへの入力のみです。

### <本調査に関するご質問・お問い合わせ先> 厚生労働省・内閣官房IT総合戦略室 医療調査事務局 03-5846-8233(土日祝日を除く平日9時~17時)

# ご報告いただいたデータについて

- 厚生労働省・内閣官房において集計の上、各都道府県及び市町村等に、各自治 体分のデータ(日次・週次・緊急配布要請状況)を共有いたします。
- ■都道府県において、重症者対応のための治療拠点の設定、医療体制の重点化などの検討に活用いただきます。

### Webフォームの入力方法

#### ・初回ログイン方法

- ・日次調査シートの入力方法
- ・週次調査シートの入力方法
- ・緊急配布要請シートの入力方法
- ・日次調査シート・週次調査シート入力要領
- ・動作環境

# 初回ログイン方法

ID / 初期パスワードのご案内

### 初回ログイン

#### ID

すでに、<<u>https://covid-19-</u> monitoring.cybozu.com/k/#/portal>にてご利用 いただいていたID(=医療機関ID)から変更ござ いません。

初期パスワード

2020年10月26日(月)以降、G-MIS調査事務局 (mail@mhlw-query.jp)よりメールにて通知され た、新しいパスワードを用いてください。

#### 以下のステップをご確認ください。

1. PC**の**Web**ブラウザから以下のサイトにアクセスします。** <u>https://covid-19-monitoring02.cybozu.com/k/#/portal</u>

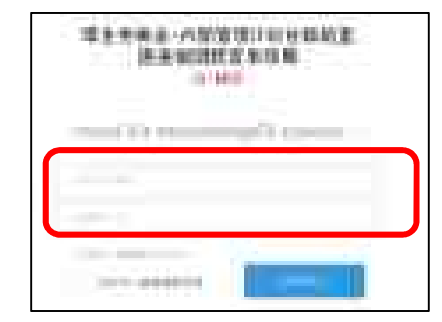

- ご案内した「ログイン名」と「初期パスワード」を入力します。
  「ログイン名」は「医療機関ID」を入力してください。
- 3. 「ログイン名を保存する」にチェックを入れます。
- 4. 「ログイン」ボタンをクリックします。

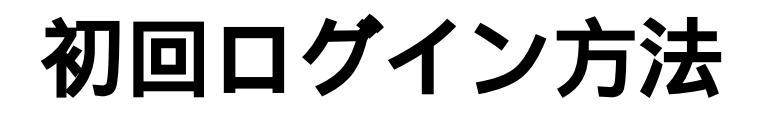

初期パスワードの変更

### Kintoneにログイン

画面の案内に従って、新しいパスワードを入力し、 「保存」ボタンをクリックします。

#### 画面左側の「kintone」をクリックします。

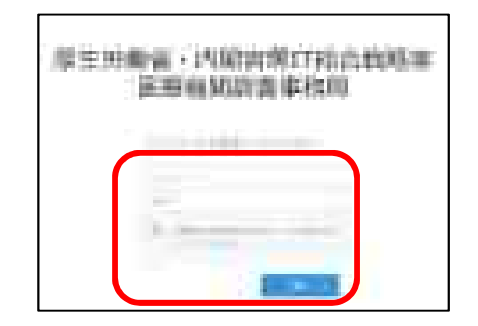

パスワードは忘れないように保管してください。

半角英字と数字を組み合わせて、8文字以上で入力してください。

| = kjulune | 1 |                  |
|-----------|---|------------------|
|           |   | and the local of |
|           |   |                  |
|           |   |                  |

ご回答期限 <u>平日毎日13:00までに</u>ご報告ください 週末等で休診の日がある場合は、翌診療日にご報告ください
## 日次調査シートの回答

日次調査シートは、以下ステップに従っ て入力してください。

- 1. ポータル画面の「日次調査」ボタンをクリックし ます。
- 2. 各項目を入力していきます。入力を終えたら、
  「保存」ボタンをクリックします。これで入力は
  完了です。

日次調査の回答入力ができるのは1日に1回のみです。

次回入力以降、一部の項目について、前回回答がコ ピーされた状態で表示されます。

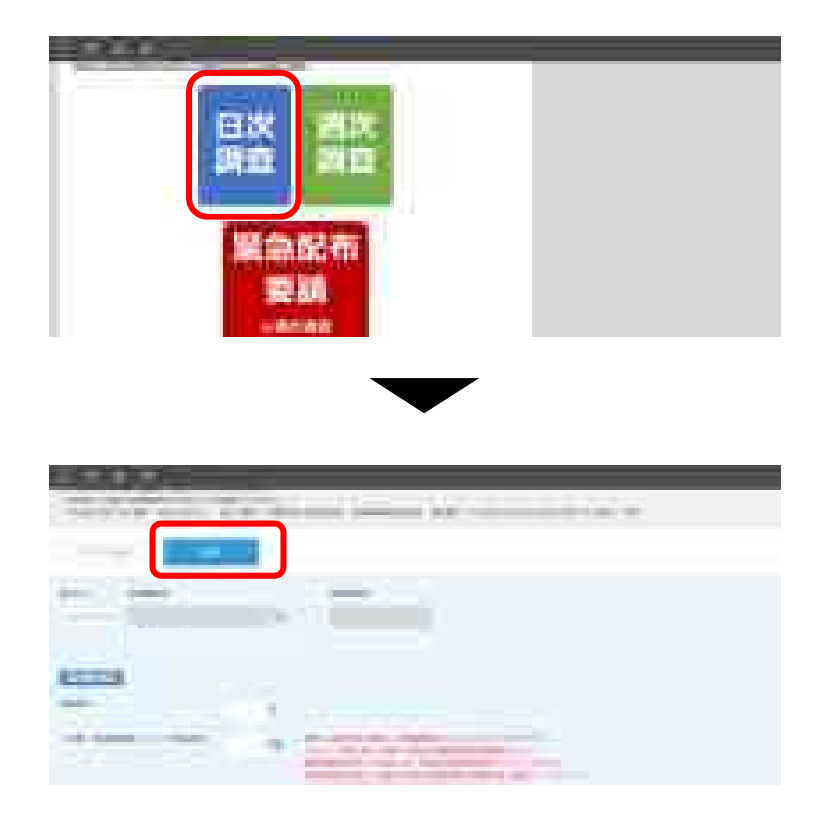

# 日次調査シートの修正

日次調査シートの修正は、以下ステップに 従って入力してください。

- 1. 画面左上の をクリックし、「アプリ」ボタンをク リックします。その後、「医療機関 日次調査シー ト」をクリックします。
- 2. 修正したい日付の行の左端にある■マークをクリック します。

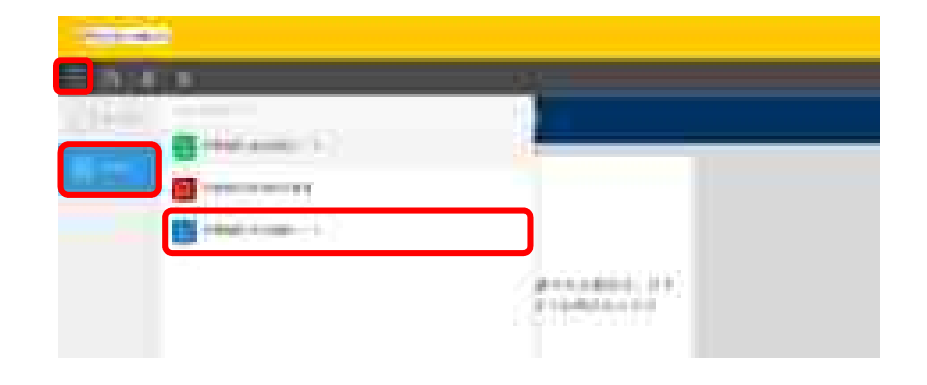

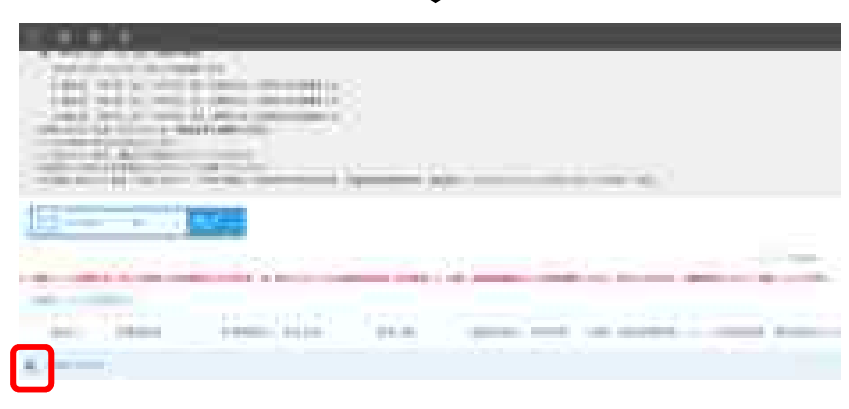

## 日次調査シートの修正

- 3. **画面右上にある「レコードを編集する」ボタンをク** リックします。
- 4. 修正したい項目を変更していきます。完了したら 「保存」ボタンをクリックします。

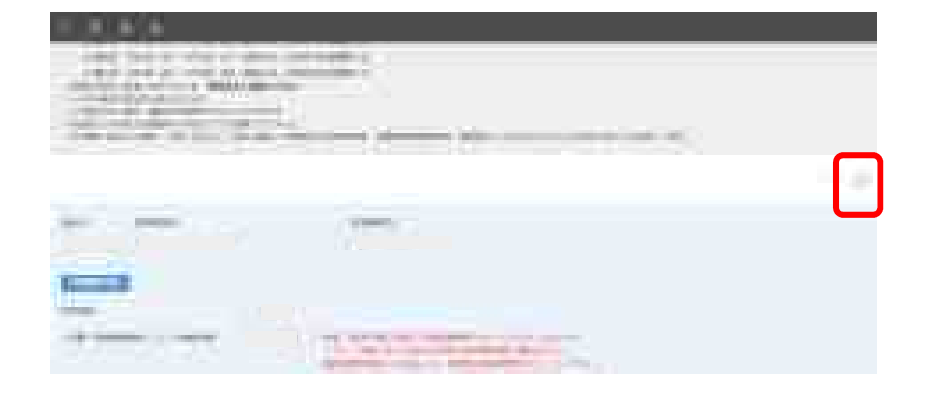

| -      | of Barrielin          |  |
|--------|-----------------------|--|
| 329123 | and the second second |  |
| 1      |                       |  |
|        |                       |  |
| -      |                       |  |

## ご回答期限 <u>毎週水曜日の13:00までに</u>ご報告ください 水曜日が祝日の場合は火曜日にご報告ください

## 週次調査シートの回答

- 週次調査シートは、以下ステップに従って入力 してください。
- 1. ポータル画面の「週次調査」ボタンをクリックします。
- 2. 各項目を入力していきます。入力を終えたら、「保存」 ボタンをクリックします。これで入力は完了です。

週次調査の回答ができるのは1日に1回のみです。

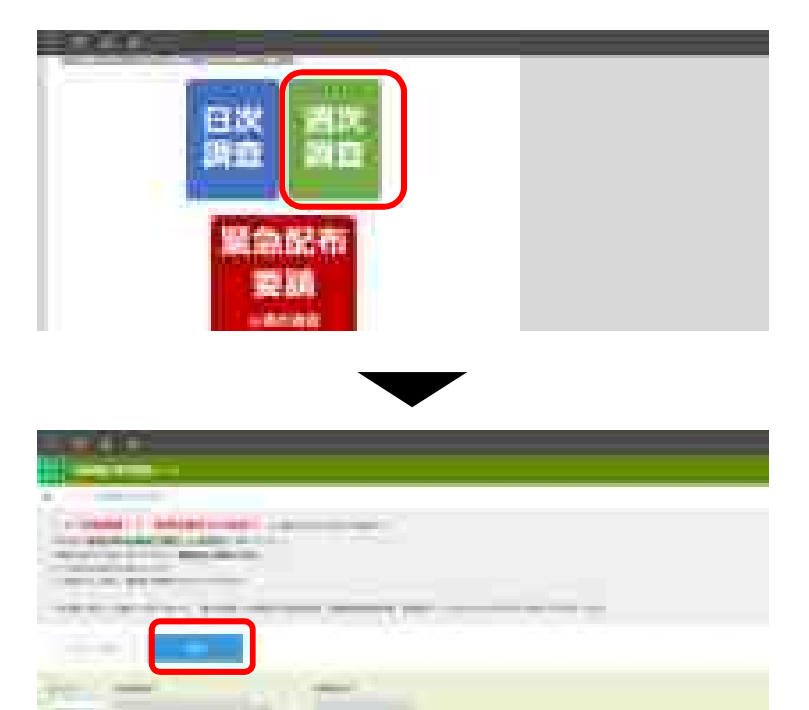

## 週次調査シートの修正

- 週次調査シートの修正は、以下ステップ に従って入力してください。
- 1. 画面左上の をクリックし、「アプリ」ボタンを クリックします。その後、「医療機関 週次調査 シート」をクリックします。
- 2. 修正したい日付の行の左端にある■マークをク リックします。

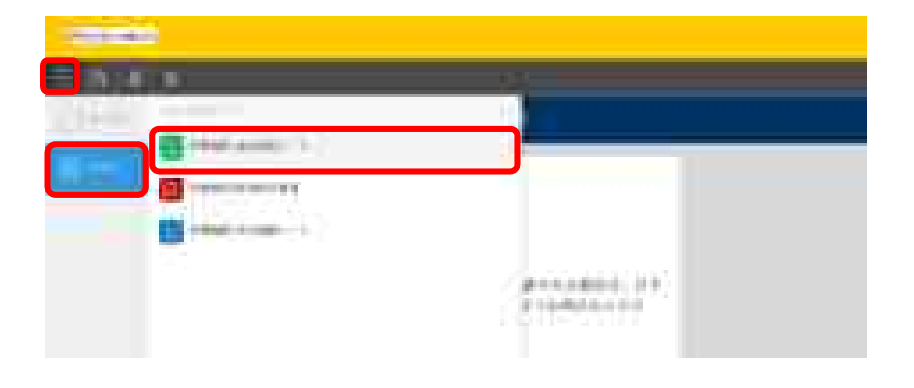

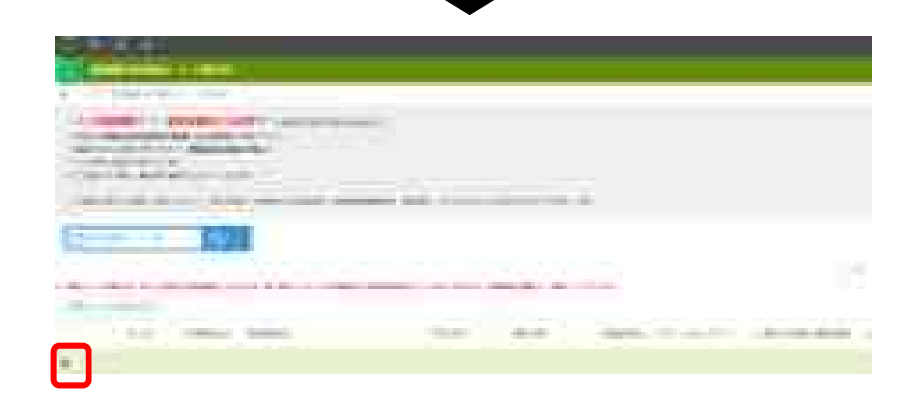

## 週次調査シートの修正

- 3. **画面右上にある「レコードを編集する」ボタンをク** リックします。
- 4. 修正したい項目を変更していきます。完了したら 「保存」ボタンをクリックします。

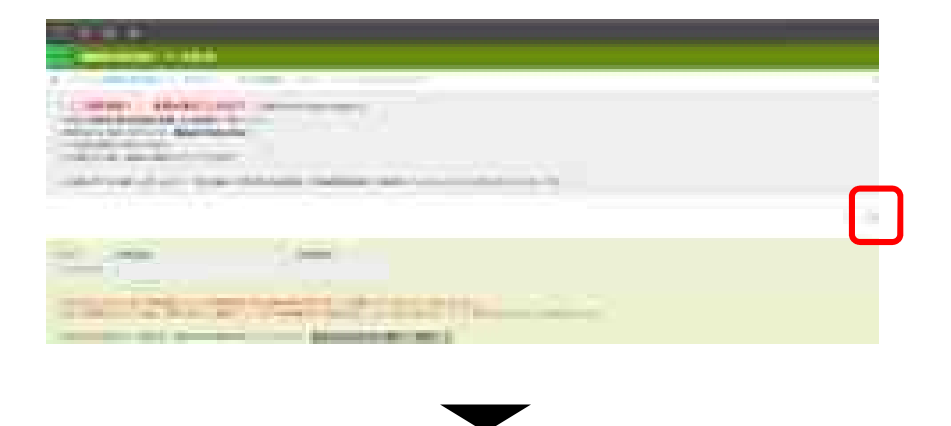

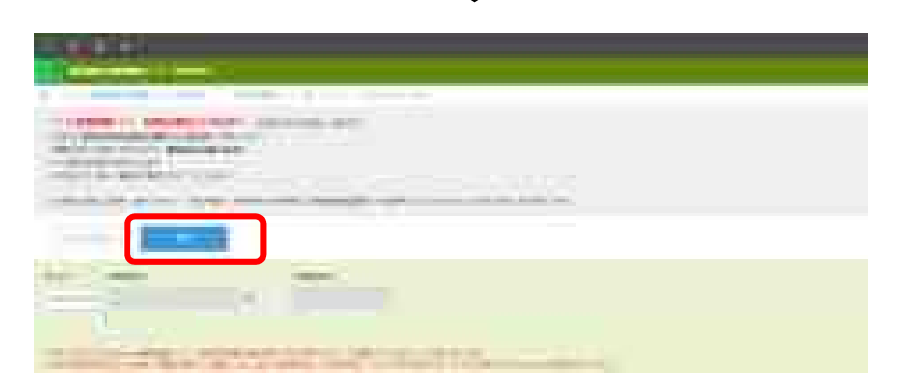

# 緊急配布要請 (SOS) シートの入力方法

### ご回答期限 入力必須ではございません。 必要がある場合、<u>当日の13時まで</u>に入力をお願いします。 13時以降の入力は、翌営業日以降の対応となります。 入力ができるのは、1日に1回のみです。

# 緊急配布要請(SOS)とは

緊急配布要請(SOS)とは、<u>条件を満たし</u> た医療機関において、各都道府県や国から 医療用物資の緊急配布が必要な場合におい て、アラートを発生できる仕組みです。

ここでいう、「条件」とは、週次調査に おいて、要請する医療用物資の「現在の在 庫の備蓄見通し」が1週間以内または2~3 週間であることを指します。

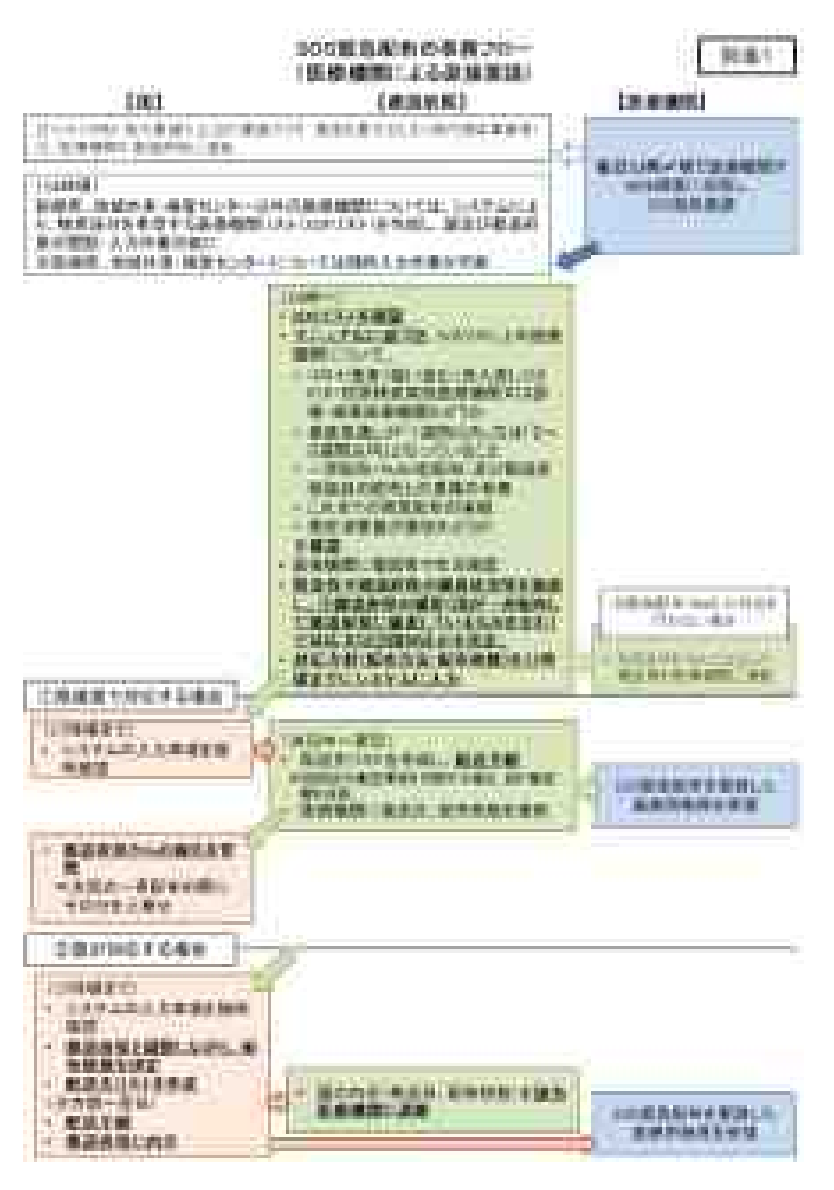

# 緊急配布要請シートの回答

緊急配布要請シートは、以下ステップに従って 入力してください。

- 1. ポータル画面の「緊急配布要請」ボタンをクリックしま す。
- 2. 一覧画面から「要請する」ボタンをクリックします。

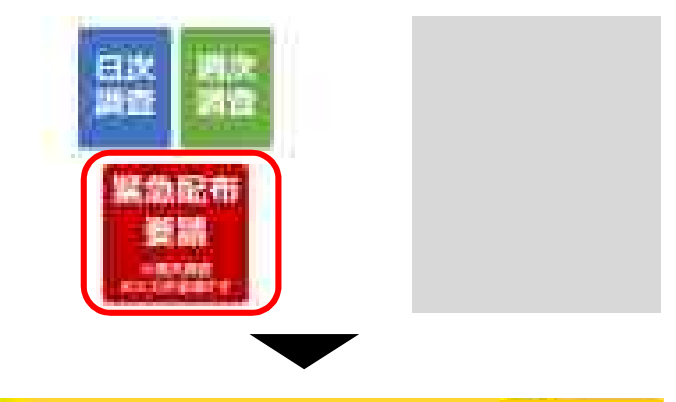

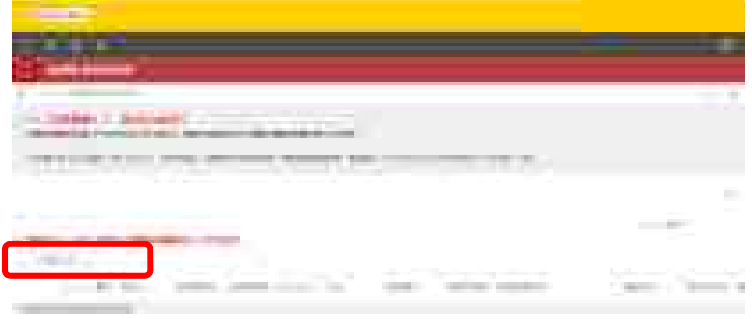

## 緊急配布要請シートの回答

- 3. 右図のような注意文言がポップアップされますので、 記載事項をご確認いただき、OKをクリックします。
- 4. 緊急配布が必要な医療用物資にチェックを入れます。 完了したら「保存」ボタンをクリックします。

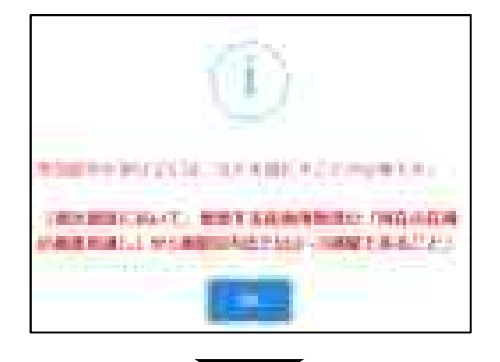

### 【注意事項】

・要請日当日の13時までに入力してください。

13時以降の入力は、翌営業日以降の対応となります。

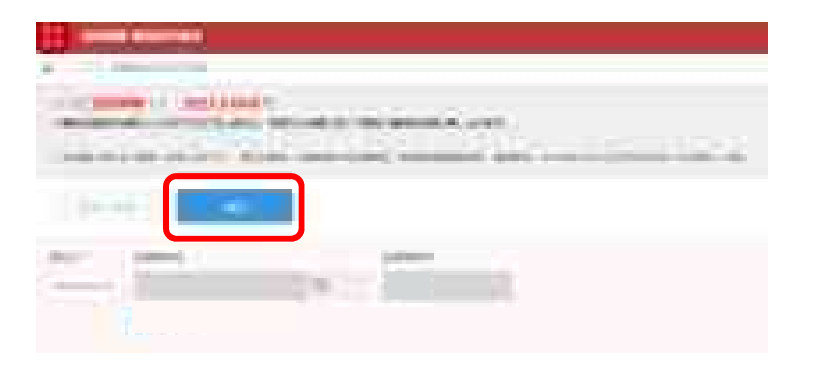

### 緊急配布要請シートの修正

緊急配布要請シートの修正は、以下ス テップに従って入力してください。

- 1. 画面左上の をクリックし、「アプリ」ボタンを クリックします。その後、「医療機関 緊急配布 要請」をクリックします。
- 2. 修正したい日付の行の左端にある■マークをク リックします。

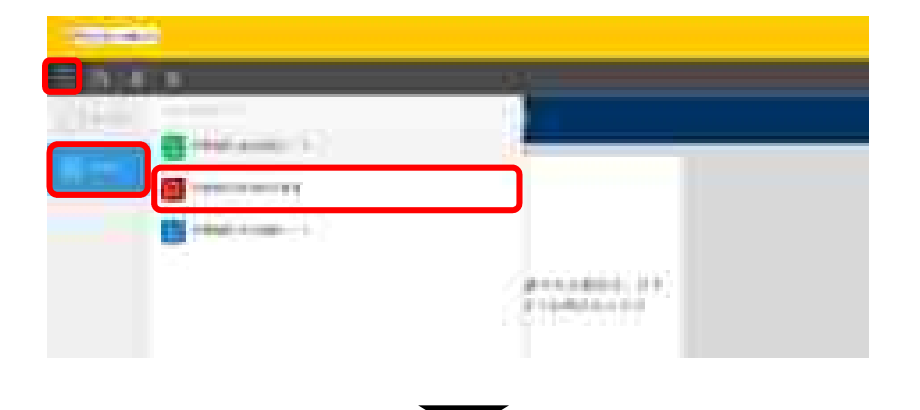

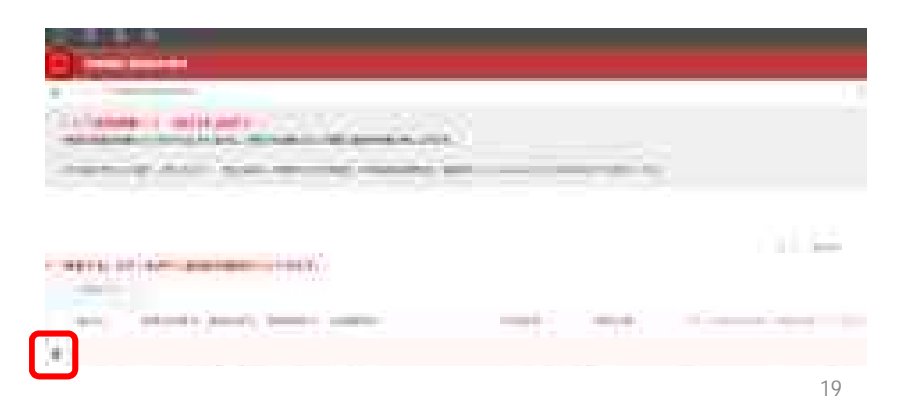

## 緊急配布要請シートの修正

- 3. **画面右上にある「レコードを編集する」ボタンをク** リックします。
- 4. 修正したい項目を変更していきます。完了したら 「保存」ボタンをクリックします。

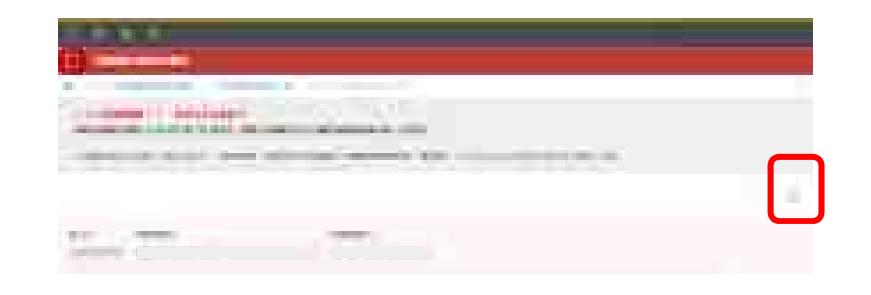

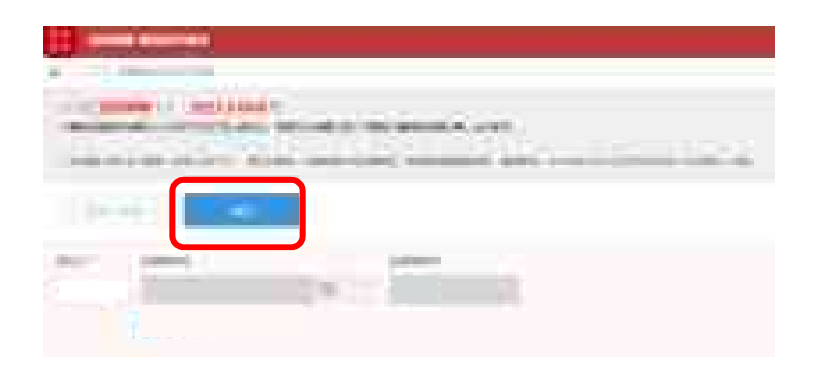

# 日次調査シート・週次調査シート入力要領

#### 「製作・植香医療業績」 (1)次・高次講査シート入力要請 (1)時代/補倉センター元) ===1.0

- 1. THE REPART GREAT
- 抽合的出
- 15 DETENDED TERMINE, THE HEADER, ADDRESS AND ADDRESS AND ADDRESS AND ADDRESS ADDRESS ADDRES
- an. (1) BRENINGTOREANTS.
- >公、数学支入生产主体体にはロイナ利数学・型数:例目内部定体(1)字の人生支入部 いします。

#### (1) (BREES)

- (I) DEEL (F)(C /De - REMEMBY & CORRECTOR CONTRACTOR DEELE AND A CONTRACTOR CONTRACTOR CONTRACTOR DEELE AND A CONTRACTOR CONTRACTOR CONTRACTOR DEELE AND A CONTRACTOR CONTRACTOR CONTRACTOR CONTRACTOR DEELE AND A CONTRACTOR CONTRACTOR CONTRACTOR CONTRACTOR DEELE AND A CONTRACTOR CONTRACTOR CONTRACTOR CONTRACTOR DEELE AND A CONTRACTOR CONTRACTOR CONTRACTOR CONTRACTOR DEELE AND A CONTRACTOR CONTRACTOR CONTRACTOR CONTRACTOR CONTRACTOR CONTRACTOR DEELE AND A CONTRACTOR CONTRACTOR CONTRACTOR CONTRACTOR CONTRACTOR CONTRACTOR CONTRACTOR CONTRACTOR CONTRACTOR DEELE AND A CONTRACTOR CONTRACTOR CO
- ② 「前線・視察院療育院」としての財産時間 ----
- 4. 原語、確認の際に構成した機能を発生したことであり、
- うたたし、後期にありる通行内部や最終為資源の増加に応じて、開始用数を加 回した単なたい、飲食物の開始的数を入力してくたかい、適応時間を変更した 物介は割やの事品が無や発行すた単れしてくたかい、対応の原金通知で変 影響や問題的数を入来する必要があってすい。
- 人力法、行動量量が完成業です。1時1月15日には10日1月1日
  C=5時間2001(110)(110)(110)
- 一般型型がW的ALMACE、株式2000度での部分内容があれたしてくて また、1001を2000度を全体化での解決した時代、対抗的なおもしてくて また。
- ② 単数時間のにおける各単数準備の単 ・新型型が構築ある単数は、全ての影響者でお書を行った影響者をあるまた おおを入れていたさい。

10

- (1): 建非常能力能
- (1) 素能ははオウマネル株果実施(1時秋時時に最大限)
  - ・ 納日2時間に只容施者、信望主道地道の活動型営用者(開発モント・ヨレデ あかの時間支持約として始めを容認したと発音入力してください。
  - 一部ームについて異な多様者が同じ提案からかに適目回想対な特別にも増えても 「す」とあやシャレマニが多い(予約ため)、注意が思め着材と自れ違いことが。
  - (現在)新生活。
  - 人類語者に対してお其物書、低単記書書を入せ込ままでは申書「常長キッシーの 人のに数件を確認した場合を含めた果「認識に認定認定要認識を必要のからのお解析 解釈人物は好く」を入れしてください。
  - 一部時、林寨別希韓国としての期間時代に建築を行った地志、その城寨軍も休 めたんがくてくださく、1回分会へ広も時時1
- (是一)[我们的预测图图人图]
  - 目的导生、科学研究生活的社会工作研究者描述工作工程学习方式工作工作学习。
- (注:)目光自我不能重任何非好られ人間ととなっていたというという。
  - 2時後期を目的として時候を目的したとめたうら目的で得るな地を行ったと思う 定分支付ける時に成果の時したらのだんたしてください。この後の目的分支後期 次期のが寄生え事業、この作用には多くださん」できたれしてください。
  - 林政府和普州政计内编组制和印度在约23-0
- ※一当年に非常連續的事業構成的 目的分子に、規模運動的事業にお助きして基準要素的にた三規算人内してくれます。
- 「市」でも無重な世俗の意味ありく検索者」
- 2005日、本入事の単常で行う構成現象の構象、目前体が行う場合はの成場 素厳 需要の特徴があればたわしくください。

.

1. fpm - HERMAR: REME:---- H RAMMERERMET----

- 〇 前時間的自動之上的有限者、適量結果に、中心に通知あたべた形式有限者、為進 ・道時の時間の個人者、中心・適用に導入できた相注意、主要取引き、簡単者取りについて入れたでもださい。また、適用やの問題時間時間目的意思のきあいても通知には、 中心能を入れたでもださい。
- 〇 中央主要的あたらの目標であたまた物理構入の差決まちの影響にあたっては、影響技巧 単を設めたときたな影響を入れてなない。
- 人たいただいた内容は1141とない、企業におして設備が利用したのかが必要のです。 たいただくたとして、物価の条例に定めしてつ、その一部を正常させていただく場合 がありますのでごかれたきください。

а.

6446

# 動作環境

動作環境

<Windows> Internet Explorer 11 Internet Explorer に搭載されている「互換表示」機能、もしくはエンタープライズモード(IE11)を使用しての表示は動作保証外です。 Microsoft Edge最新版 Chromium版対応 Mozilla Firefox最新版 FirefoxのESR版はサポート対象外です。 Google Chrome最新版

<macOS > Safari最新版 Mozilla Firefox最新版 Google Chrome最新版

動作環境

### インターネット接続制限をされている環境の場合は下記ドメインをすべて許可してください。 設定方法については、各医療機関のネットワークご担当者様にご確認ください。

<ドメイン名> covid-19-monitoring.cybozu.com customine.gusuku.io scripts-customine.gusuku.io ws.gusuku.io

### 「診療・検査医療機関」日次・週次調査シート入力要領

(<u>とりまとめ団体用</u>) ver.1.0

#### 1.「診療・検査医療機関」日次調査シート

はじめに

「診療・検査医療機関」からの報告をとりまとめて入力する団体向けの入力要領 です。

「診療・検査医療機関」に指定されていない医療機関は、とりまとめ団体による 報告はできません。各医療機関において直接入力をお願いします

数字を入力する場合には必ず半角数字・整数(開設時間を除く)での入力をお願い します。

#### (1) とりまとめ医療機関数

当該日の報告(前日24時間分)における、とりまとめ団体でまとめて実績等の報告 を行う「診療・検査医療機関」数を入力してください。

#### (2) 診療状況

「診療・検査医療機関」としての開設時間

- まとめて実績等の報告を行う「診療・検査医療機関」における開設時間の合 計時間を入力してください。
- 各診療・検査医療機関の開設時間は、原則、指定の際に報告した開設時間となります。
- ただし、地域における流行状況や発熱患者数の増減に応じて、診療・検査医 療機関が開設時間を変更した場合には、変更後の開設時間で合計して入力して ください(開設時間を変更した場合は、診療・検査医療機関が管内の都道府県 や保健所等に連絡をする必要があります。地域の医療機関間で変更後の開設時 間を共有するためです。)。
- 入力は、15分単位まで可能です。(例:5.0、5.25(=5時間15分)5.5
  (=5時間30分)5.75(=5時間45分)時間)
- まとめて実績等の報告を行う「診療・検査医療機関」に診察室が複数ある場合は、全ての診察室での開設時間の合計を入力してください。(例:2つの診察室を5時間ずつ開設した場合、10時間を合計してください)。

開設時間内における発熱患者等の数

- ・まとめて実績等の報告を行う「診療・検査医療機関」における、診療を行った
  発熱患者等の合計人数を入力してください。
- (3) <u>検査実施状況</u>
  - 以下の ~ について、まとめて実績等の報告を行う「診療・検査医療機関」におけ る合計数を入力してください。
    - 新型コロナウイルス検査実施(検体採取)総人数
      - ・ 前日 24 時間に PCR 検査、抗原定量検査又は抗原定性検査(簡易キット)のい ずれかの検査を目的として検体を採取した人数を入力してください。
    - ・ 同一人について異なる検査や同じ検査のために複数回検体を採取した場合でも
      「1」とカウントしてください(そのため , 及び の合計と合わないことが あります。)。
    - 入院患者に対して PCR 検査、抗原定量検査又は抗原定性検査(簡易キット)の ために検体を採取した場合を含めた数(退院の際の陰性確認検査のための検体採 取人数は除く)を入力してください。
    - 診療・検査医療機関としての開設時間外に検査を行った場合、その検査数も含めて入力してください。(以下 ~ も同様)
    - うち PCR 検査実施人数

のうち、PCR 検査を目的として検体を採取した人数を入力してください。

うち自院で検査分析を行った人数

- PCR 検査を目的として検体を採取した人数のうち自院で検査分析を行った人数 (前日 24 時間に結果判明したものを入力してください。の検体採取日と検査 分析日が異なる場合、の内数にはなりません。)を入力してください。
- 検査分析を外注した場合は除いてください。
- うち抗原定量検査実施人数

のうち、抗原定量検査を目的として検体を採取した人数を入力してください。

うち抗原定性検査(簡易キット)実施人数

のうち、抗原定性検査(簡易キット)を目的として検体を採取した人数を入力し てください。

うち無症状者の希望に基づく検査等

のうち、本人等の希望で行う無症状者の検査、自治体が行う無症状の妊婦・高齢 者等の検査があれば入力してください。

#### 2.「診療・検査医療機関」 週次調査シート 兼 医療用物資緊急配布調査シート

医療資材の類型ごとの備蓄見通しについて、まとめて実績等の報告を行う「診療・ 検査医療機関」における状況を入力してください。また、国からの医療用物資の緊急 配布を希望する場合には、希望数量や配布先の医療機関数とともに、その旨を入力し てください。

「診療・検査医療機関」からの備蓄見通しは、単なる在庫だけではなく、物資購入 の見込み等も踏まえた適正な回答となるよう周知をお願いします。

医療用物資の緊急配布の希望の入力に当たっては、「診療・検査医療機関」からの希望をとりまとめいただきますが、令和2年10月26日付け「WEB調査結果の活用マニュアル」に「診療・検査医療機関」から希望があった際のチェック項目もお示ししますので、ご参照ください。

入力いただいた内容については、必要に応じて都道府県又は国の担当者から照会さ せていただくとともに、情報の取扱に留意しつつ、その一部を公表させていただく場 合がありますのでご承知おきください。

以上

# 新型コロナウイルス感染症 医療機関等情報支援システム G-MIS 診療所、検査センター / とりまとめ団体用

# 取扱マニュアル

**令和2年10月28日(水)** 

Ver.1.0

### 【目次】

1. 新型コロナウイルス感染症医療機関等情報支援システムG-MIS 診療所、検査センター / とりまとめ団体用概要

- 2. ログイン方法
- 3. 日次調査、週次調査情報の出力方法
- 4 1. 緊急配布要請 (SOS) の運用について
- 4 2. 緊急配布要請 (SOS)の運用における入力について 【診療所、検査センター用】
- 4 3. 緊急配布要請 (SOS)の運用における入力について 【とりまとめ団体用】

### 1. 新型コロナウイルス感染症医療機関等情報支援システムG-MIS 診療所、検査センター / とりまとめ団体用概要

現在、病院 及び新型コロナウイルス感染症対応を行っている診療所に対して、新型 コロナウイルス感染症医療機関等情報支援システム(G-MIS)を活用して WEB調 査を実施し、医療機関における受診者数、検査数、 医療用物資の備蓄状況等の把握 を行っております。

今秋冬のインフルエンザ流行に備えた医療提供体制の整備に当たって、「診療・検 査医療機関」を対象とした調査をG-MIS (診療所、検査センター/とりまとめ団 体用)にて実施いたします。

調査報告新ポータルURL (G-MIS 診療所、検査センター/とりまとめ団体用) https://covid-19-monitoring02.cybozu.com/k/#/portal

G-MIS のログインパスワードは新たに事務局より送付したものをご使用ください。 今まで使用していましたパスワードは、G-MIS のものとなります。

調査対象医療機関

- ・診療所、検査センター
- ・とりまとめ団体 FAX**非対応**

### 2. **ログイン方法**

下記URLにアクセスいただき、事前に配布しております「03アカウント」 として配布させていただいていますものがG-MIS 診療所、検査センター /とりまとめ団体用のアカウントとなります。

### 【kintone ログイン画面】

URL: <u>https://covid-19-monitoring02.cybozu.com/k/#/portal</u>

### ログイン名:事前に配布済みの、各都道府県の03アカウント パスワード:事前に配布した(初期)パスワード

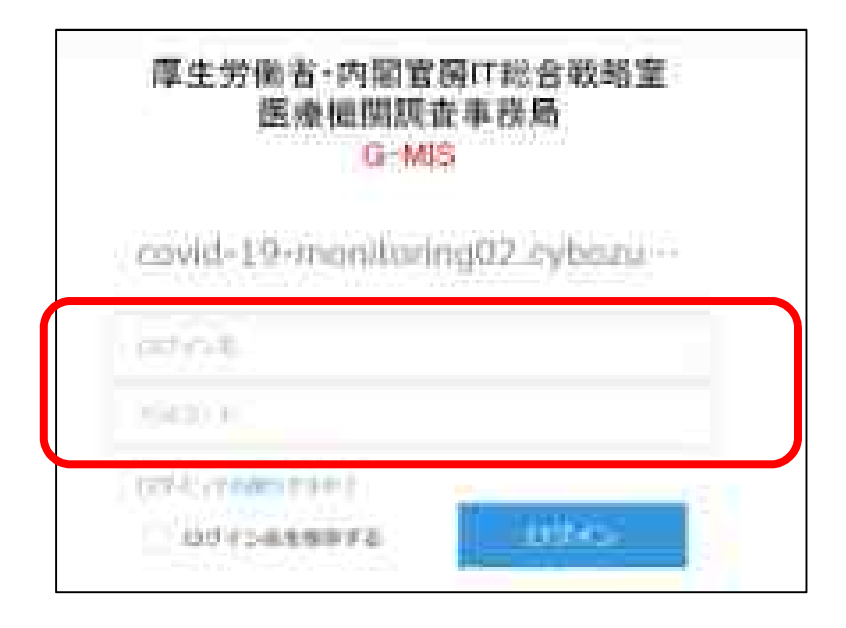

・1都道府県につき1IDとなります。 ・初期パスワード発行後再度パスワードを変更してください。 ( 半角英字と数字を組み合わせて、8文字以上) ・都道府県01、02アカウントにつきましては、G-MIS のアカウントになります。 本調査では使用できませんので、ご注意ください。

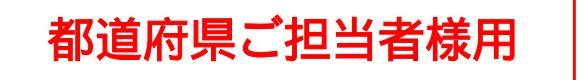

2. **ログイン方法** 

【kintone ログイン画面】

# 初期パスワードの変更が完了しましたら、画面左側の「kintone」をクリックします。

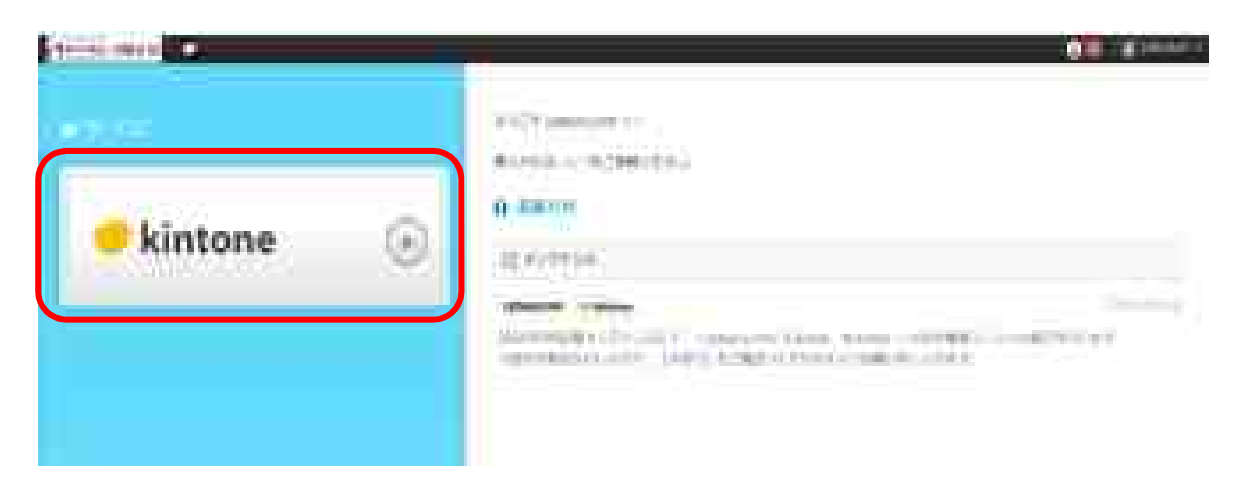

下記のポータル画面が表示されたらログイン成功です。

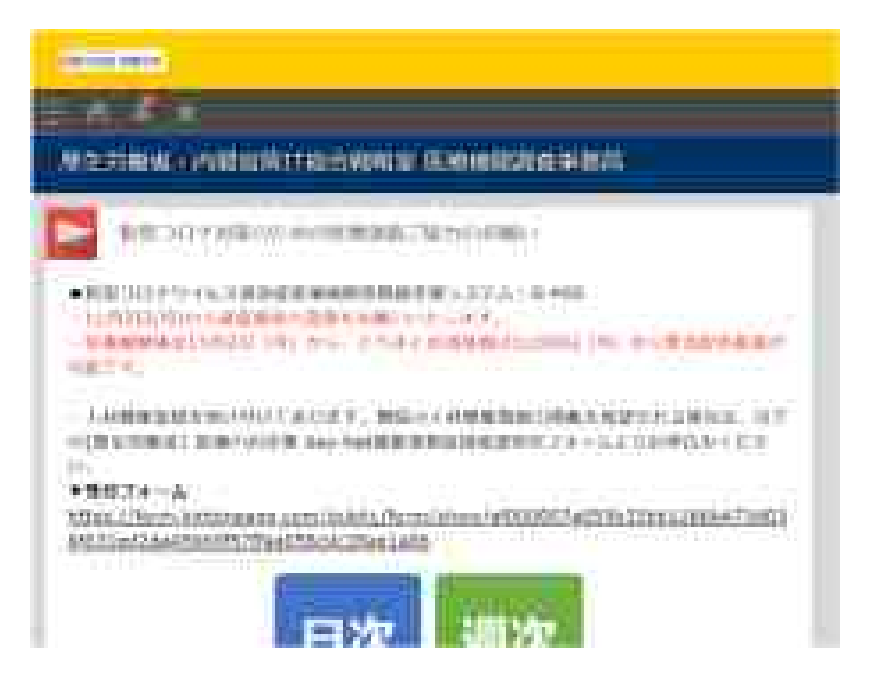

5

3. 日次調査、週次調査情報の出力方法

都道府県様は、自都道府県内における診療所、検査センター / とりまと め団体の「一覧リスト」や、「日次・週次調査結果」等をcsvファイル 形式にてダウンロードすることができます。

以下、「医療機関 週次調査シート」アプリを例に説明します。 「医療機関 日次調査シート」アプリでも同様の操作となります。 「とりまとめ団体 日次調査シート」アプリでも同様の操作となります。 「とりまとめ団体 週次調査シート」アプリでも同様の操作となります。

【調査ダウンロード方法】

ログイン後、画面左上の三本線のアイコンをクリックしますと、 「ポータル」「アプリ」と表示されますので、「アプリ」をクリックし ます。

調査アプリが表示されますので、ダウンロードしたい調査データのアプ リをクリックします。

|    | a la companya da companya da companya da companya da companya da companya da companya da companya da companya d |       | 0.0 |
|----|----------------------------------------------------------------------------------------------------|-------|-----|
| 1. | and the second second                                                                                           |       |     |
| (# |                                                                                                    | er.   |     |
|    |                                                                                                    |       |     |
|    |                                                                                                    | 11082 |     |
|    |                                                                                                    | 保守的主席 |     |

### 3. 日次調査、週次調査情報の出力方法

下記の一覧ページが表示されましたら、右側の3つの点のアイコンを クリックし「ファイルを書き出す」部分をクリックしてください。

|                                                                                                    |               |            |      | 0            | =1:      |
|----------------------------------------------------------------------------------------------------|---------------|------------|------|--------------|----------|
| E. A.A.                                                                                                    |               |            |      |              |          |
| and sense processes                                                                                                    |               |            |      |              |          |
| A CONTRACTOR OF A                                                                                                    |               |            |      |              | 1.00     |
| I I month I without Liver I                                                                                                    |               |            |      |              |          |
|                                                                                                    |               |            |      | (            |          |
|                                                                                                    |               |            |      |              |          |
| CONTRACTOR OF A CONTRACTOR OF A CONTRACTOR OF |               |            |      |              |          |
| . American and (1-1)                                                                                                    |               |            |      | 100012410101 |          |
| The second parent                                                                                                    |               |            |      |              |          |
| A                                                                                                    |               |            | (++) |              |          |
| A committee and the                                                                                                    | Alexandree    | (model and | 444  | 1.4          | (marked) |
| A second on a beaution                                                                                                    | Concernant of |            |      |              |          |

左側から必要な項目を配置したい箇所へドラック&ドロップ。また、 不要な項目へカーソルを合わせると「削除」ボタンで削除できます。

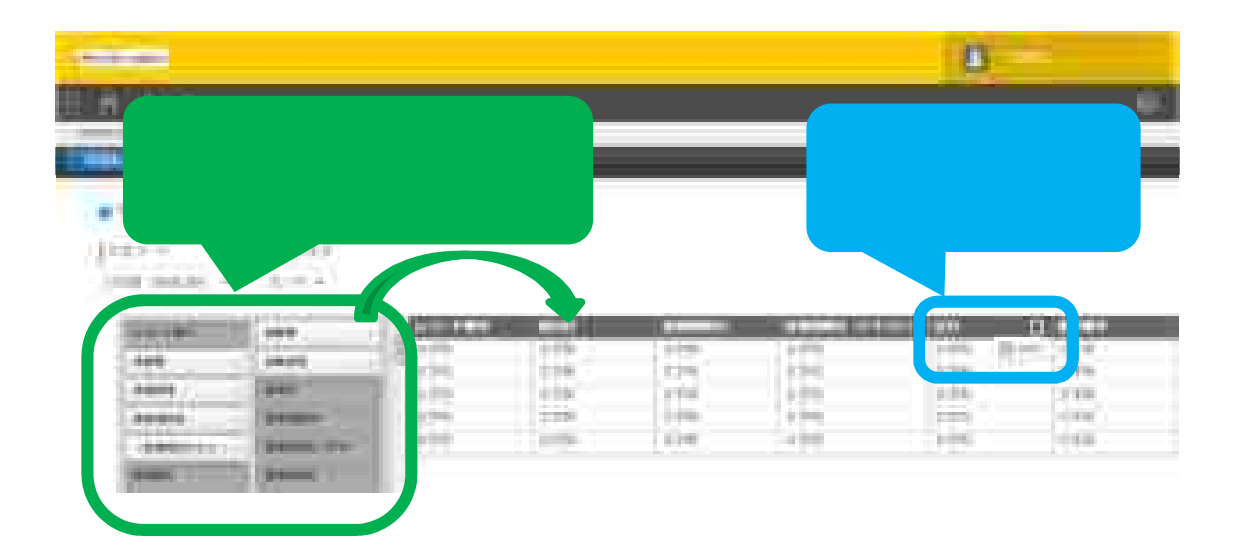

### 3. 日次調査、週次調査情報の出力方法

### 左上の「書き出す」ボタンをクリックします。

| a servenis es | lines<br>Arti |   |      |       |   |      |      |   |  |
|---------------|---------------|---|------|-------|---|------|------|---|--|
| 1111          | H H H         |   | (HH) | (111) | H | 11.E | 1111 |   |  |
| 22            |               | 1 |      |       |   |      |      | - |  |

左上の「再読み込み」を何度かクリックすると「ダウンロード可能な ファイル」にデータが表示されます。

|                                                                                                    |       |                |      | 100 |
|----------------------------------------------------------------------------------------------------|-------|----------------|------|-----|
| The second second secon |       |                | -    |     |
| and an an an an an an an an an an an an an                                                                                                    | 511-5 | Sector and the | -    |     |
|                                                                                                    |       |                |      |     |
|                                                                                                    |       |                |      |     |
|                                                                                                    | - 544 |                | 1000 |     |
|                                                                                                    |       | 100            | - PL |     |

3. 日次調査、週次調査情報の出力方法

左のマークまたはファイル名をクリックするとcsvのダウンロードが はじまります。

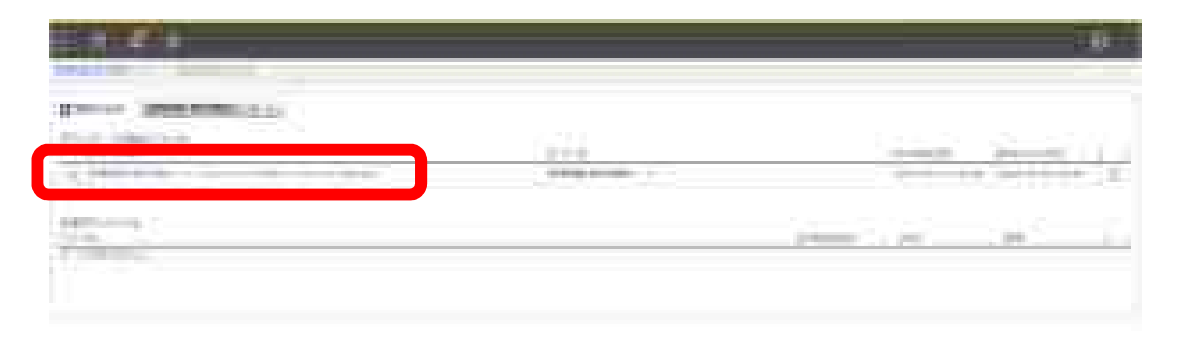

「日次調査」「緊急配布要請」「とりまとめ団体用日次調査」「とり まとめ団体用週次調査」「とりまとめ団体用緊急配布要請」につきま しても操作方法は同じです。

### 4 - 1. 緊急配布要請 (SOS) の運用について

緊急配布要請(SOS)とは、条件を満たした診療所、検査センター / とり まとめ団体において、各都道府県や国から医療用物資の緊急配布が必要な 場合において、アラートを発生できる仕組みです。

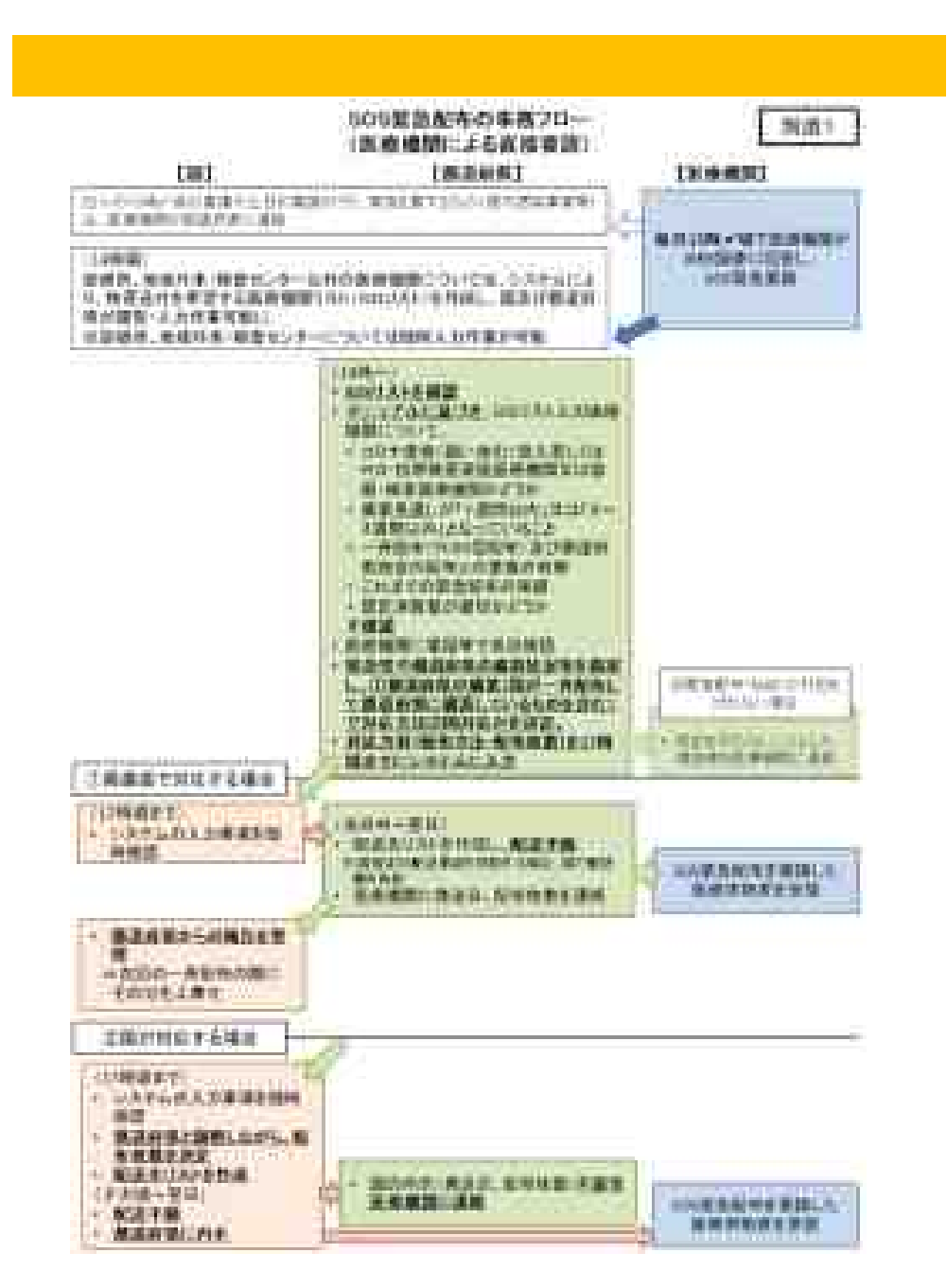

### 4 - 1. 緊急配布要請 (SOS) の運用について

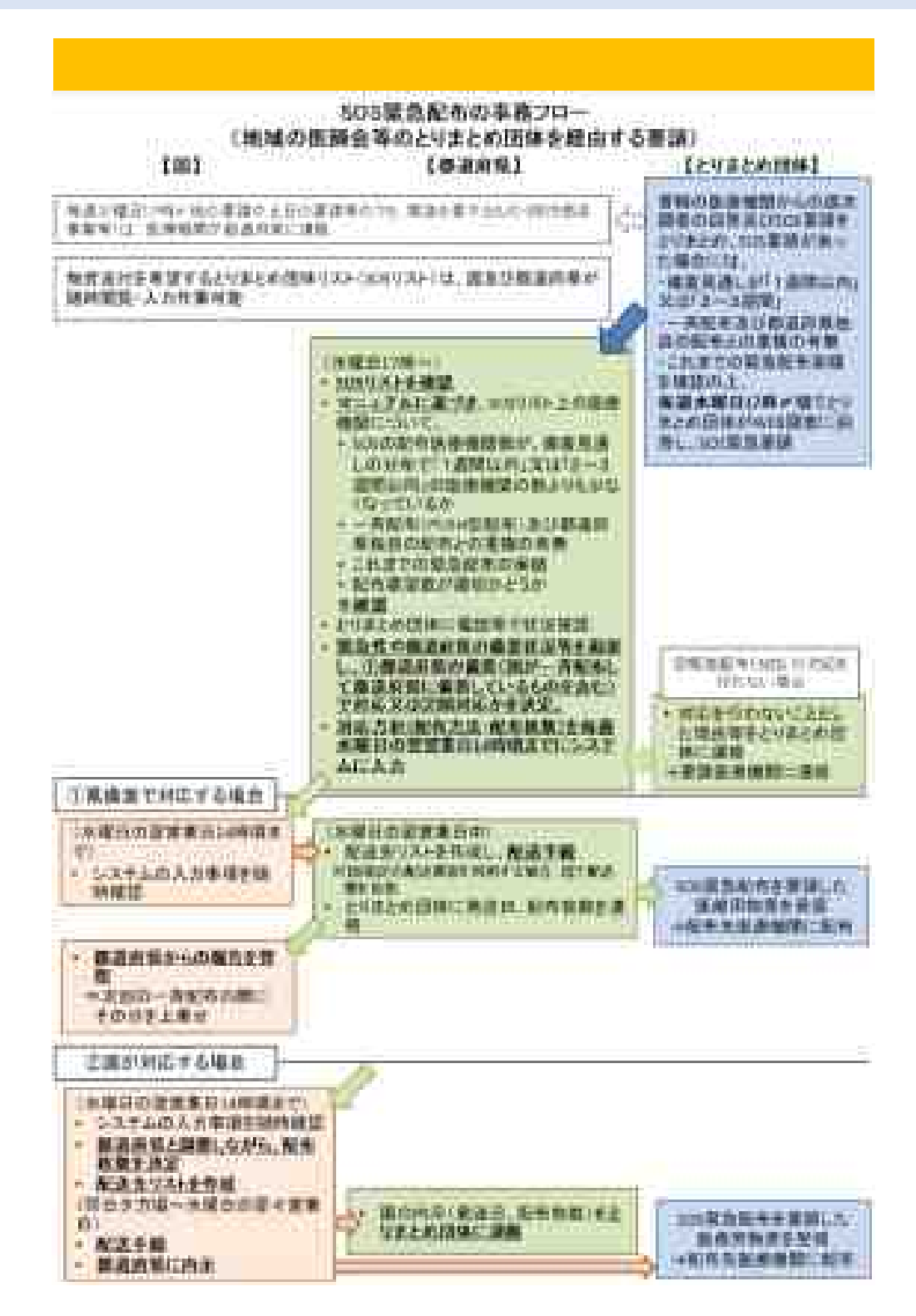

### 4 - 2. 緊急配布要請(診療所/検査センター)の運用における 入力について

医療機関が緊急配布を受けるには、以下を満たすことが必要です。

週次調査において、要請する医療用物資の「現在の在庫の備蓄見通 し」が1週間以内または2~3週間であること

緊急配布(SOS)要請を受けた後、都道府県と国で数量等の整合を確認します。緊急配布(SOS)要請=配布ではありませんのでご注意願います。

また、今後、配布実績として医療機関名を公表する場合があることもご了 承願います。

診療所、検査センターからSOSがあった場合、厚労省より<u>14時頃</u>に以下の メールが届きます。

前日13:01から23:59までに、緊急配布要請があった診療所/検査センターが所在する都道府県名

● 当日0:00~13:00までに、緊急配布要請があった診療所/検査センターが所在する都道府県名

要請があった都道府県は、 G-MIS(kintone) (https://covid-19monitoring02.cybozu.com/k/#/portal) にアクセスし、 「医療機関 緊急 配布要請」アプリをクリックし、「都道府県入力欄」に必要事項をご記 入ください。(詳細は次ページ)

4 - 2. 緊急配布要請(診療所/検査センター)の運用における 入力について

要請があった場合、基本的に当日の17時までに入力をお願いします。

当日中の対応が難しい場合は、翌営業日以降速やかなご対応をお願いします。

【入力方法】

ログイン後、画面左上の三本線のアイコンをクリックしますと、 「ポータル」「アプリ」と表示されますので、「アプリ」をクリックします。

調査アプリが表示されますので、「医療機関 緊急配布要請」のアプリ をクリックします。

| (Anima man | 5                 |                        |
|------------|-------------------|------------------------|
|            |                   |                        |
|            | E PRIMA KINA KINA |                        |
|            |                   | #注約34編<br>10.2 (4 → 25 |
|            |                   | 6.5360.1.26            |

### 4 - 2. 緊急配布要請(診療所/検査センター)の運用における 入力について

要請している医療機関の一覧が表示されますので、記入する医療機関 の左側にある「ファイル」のアイコンをクリックします。

| 2 |             |           |        |                 | -            |              |       |          |           |
|---|-------------|-----------|--------|-----------------|--------------|--------------|-------|----------|-----------|
|   | -           | -         | -      | and designed in |              | 11 1 1 mar 1 | -     | 1000     |           |
|   |             |           |        |                 |              |              |       |          | To comete |
|   | arts, arts, | LWT I RHA | 100532 | THER.           |              |              |       |          |           |
|   | 5.5-744     | 10.1      | ****   | 0404031453      | 0.5845       | e#4.5        | ***** | 10.0.0.0 | ÷         |
|   | <b>3</b> 1  | -         | 1444   |                 | (1990) (St.) | e 11         | 108   | -        |           |

### 画面右上にある「レコードを編集する」ボタンをクリックします。

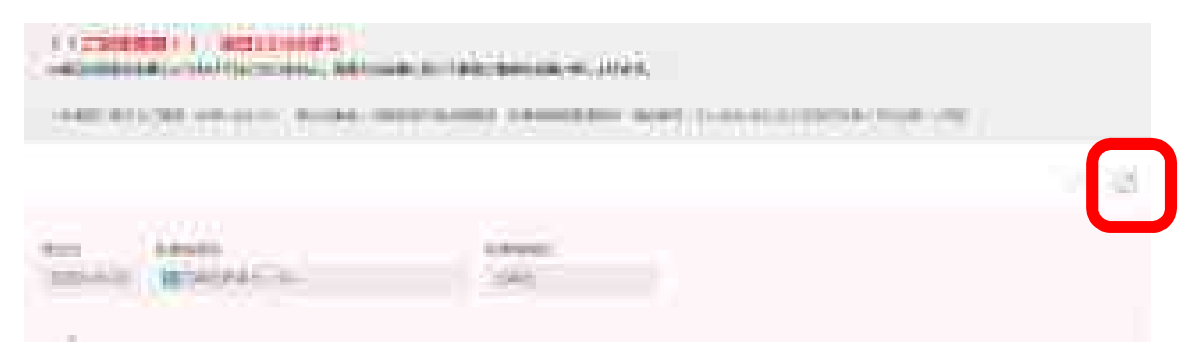

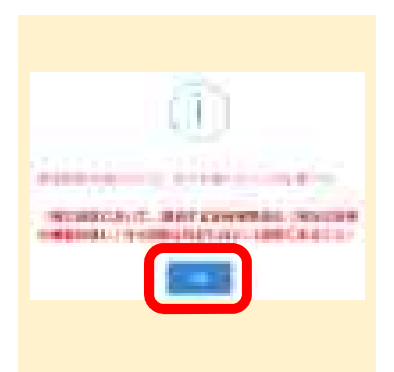

左図のようなポップアップが表示され ます。記載事項をご確認いただき、OKを クリックします。
# 4 - 2. 緊急配布要請(診療所/検査センター)の運用における 入力について

画面下部に「<mark>都道府県入力欄</mark>」があります。ここをクリックすると入力欄が表示されます。

| 0.00 m           | Lety:          |        |       |       |   |       |    |   |    |        |
|------------------|----------------|--------|-------|-------|---|-------|----|---|----|--------|
|                  | - 14 GW        | #1.9(  | 105/1 |       |   |       |    |   |    |        |
| *SARABICITY (188 | and the second |        |       |       |   |       |    |   |    |        |
|                  | 494944         | 14870  |       | 10000 |   | 0.000 |    | - |    | ****** |
| les-manas-       |                |        |       |       |   |       | 1  |   |    |        |
| BNS73.2          |                | · ···· | w.    |       | 8 |       | 0  |   | 8  |        |
| \$2z-635-64F     |                | v      | ¥     |       | α |       | 0  |   | e. |        |
| 87454-515-895    |                | v      | -     |       | e |       | n, |   | n, |        |
| 011/6010         |                | v      | ÷     |       | 8 |       | a. |   | 8  |        |

要請のあった物資のエリアに必要事項を記入してください。

### <u>緊急配布の要否</u>

緊急配布が必要かどうかを判断し「要」または「否」を選択

配布方法

都道府県で用意する場合は「都道府県の備蓄」、国に配布を要請する場合は「国による 直送」を選択

「県の配布枚数」「国の配布枚数」「総配布枚数」

それぞれ記入してください。

「県の配布枚数」と「国の配送枚数」が「総配布枚数」を超えないようにご入力ください。

**記入後、「<u>保存</u>」ボタンを押してください。**保存しないと完了していませんのでご注意ください。

「都道府県入力欄」のすぐ上に「事務局入力欄」があり、そこを開くと 医療機関要請時における週次調査の情報等を閲覧できます。ぜひご活用ください。

# 4 - 2. 緊急配布要請(診療所/検査センター)の運用における 入力について

以下、サージカルマスクを例とした入力例です。 ご参照ください。

### 都道府県の備蓄対応の場合

| Harmon Company                                                                                                    |                | Asperture |       |          |          |            | 144 |
|----------------------------------------------------------------------------------------------------|----------------|-----------|-------|----------|----------|------------|-----|
| Constrained                                                                                                    | Production (s) | ++14      | 0.000 | 11-12-14 | Terror ( | 10.00 M 10 |     |
| Alt-Maile                                                                                                    |                | \$200.008 | 1000  |          | 1.2mm    |            |     |
| Contract of the local division of the local division of the local |                |           |       |          |          |            |     |

# 都道府県備蓄と国備蓄の両方で対応する場合

| -#200033/#1888 | imit inter | Calcolog 1 |        |        |       | 100                                 |
|----------------|------------|------------|--------|--------|-------|-------------------------------------|
| *1000000.00000 | Red St.    |            |        |        |       |                                     |
|                | *(64-14-1) | 30000      | 1-0-04 | 114114 | -     | 10                                  |
| 20-04444       | *          | w/100      | 1000   | 144.6  | 134.0 | A COMPANY OF A COMPANY OF A COMPANY |
| wantles .      |            |            |        |        |       |                                     |
| Weigers!       |            |            |        |        |       |                                     |

# 国備蓄対応の場合

|        | ALLEY (1071) |       |      |            | 344                 |
|--------|--------------|-------|------|------------|---------------------|
| <br>¥. | Sectors:     | ***** | 1000 | (Allowine) | <br>a na tenin'ny C |

# 対応なしの場合

|            |        | ACRONAL AND A |       | 121                                                                                                    |
|------------|--------|---------------|-------|----------------------------------------------------------------------------------------------------|
|            | 100000 | Alterna .     | <br>- | <br>Parties<br>Argument Speed and July<br>2.3 Million Statements<br>Argument Statements<br>Argument State |
| Street and |        |               |       |                                                                                                    |

4-3. 緊急配布要請(とりまとめ団体)の運用における入力について

とりまとめ団体からSOSがあった場合、厚労省より<u>毎週水曜日の17時頃</u>に 以下のメールが届きます。

水曜日が休日の場合は、翌営業日にお知らせいたします。

前週水曜日17:01から今週水曜日16:59までに、 緊急配布要請があったとりまとめ団体が所在する都 道府県名

要請があった都道府県は、 G-MIS(kintone) (https://covid-19-monitoring02.cybozu.com/k/#/portal)にアク セスして、 「とりまとめ団体 緊急配布要請」アプリに 入っていただき、「都道府県入力欄」に必要事項をご記入く ださい。(詳細は後述)

4-3. 緊急配布要請(とりまとめ団体)の運用における入力について

要請があった場合、基本的に<u>毎週水曜日の翌営業日の開庁以降速やかに</u>入力 をお願いします。

【入力方法】

ログイン後、画面左上の三本線のアイコンをクリックしますと、 「ポータル」「アプリ」と表示されますので、「アプリ」をクリックし ます。

調査アプリが表示されますので、「医療機関 緊急配布要請」のアプリ をクリックします。

|        | 1                       |                       |
|--------|-------------------------|-----------------------|
|        |                         |                       |
| H115-0 | CONTRACTOR AND A STREET |                       |
|        | 2.8644 \$2.25 × 8.3.    |                       |
|        |                         | 型注約る場                 |
|        |                         | 65380126              |
|        |                         | And approximately and |

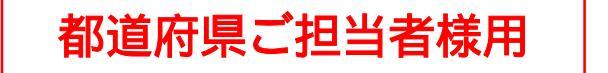

4-3. 緊急配布要請(とりまとめ団体)の運用における入力について

画面に以下のリストが表示されます。画面左側の青いファイル マークをクリックし、各とりまとめ団体の情報を開いてください。

|      |            | 11 APL |             | T enderenie | dan di kara         | 641976    |               |                                         |
|------|------------|--------|-------------|-------------|---------------------|-----------|---------------|-----------------------------------------|
|      | -          | (      | - mild      |             |                     | ***       | <br>-         |                                         |
| a (1 | NATA A MIL | 411153 | awayaa ).   |             |                     |           |               | 0.000                                   |
|      | 1          | 46.0   | ****        | (           | +)][+>] <b>++</b> ) | [ ((++))] | <br>0005(000) | +++++++++++++++++++++++++++++++++++++++ |
|      |            |        | Berleinen / |             |                     |           |               |                                         |

# 画面右上にある「レコードを編集する」ボタンをクリックします。

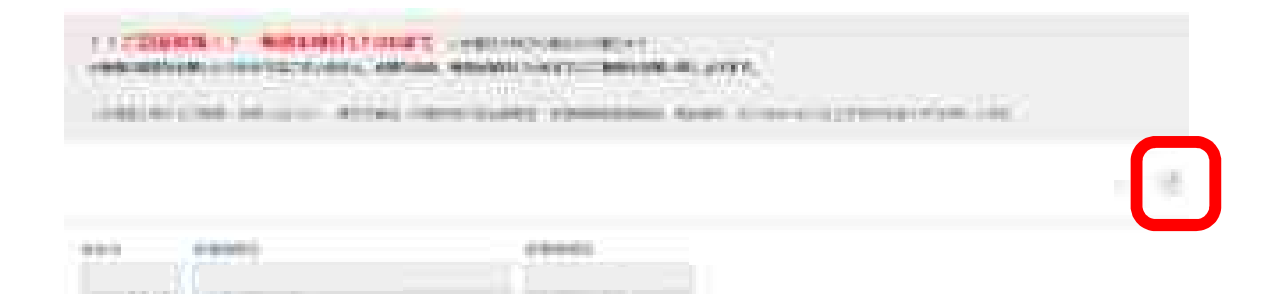

都道府県ご担当者様用

4-3. 緊急配布要請(とりまとめ団体)の運用における入力について

画面下部に「都道府県入力欄」がありますので、ここをクリックすると入力 欄が表示されます。

|                   |          | -1 |        |    |             |    |          |            |    | 6.4             | 11      | 10, |
|-------------------|----------|----|--------|----|-------------|----|----------|------------|----|-----------------|---------|-----|
|                   | _        | 1  | J      |    |             |    |          |            |    |                 |         | E   |
| ***************** | water.co | 10 | Anta I |    | workshold." |    | andone 1 | last trips |    | AN A MURINE WAR | earrest |     |
| 09-006739         |          | ÷  |        | w. |             | a  |          |            | e. | K.PHS           |         |     |
| 572-635-645       |          | ×. |        | -  |             | R. | 8        |            | a  | 2.04kN          |         |     |
| 07-04-585-5855    |          | v. |        | w. |             | 6  | 5        |            | a  | 2.0163          |         |     |
| 018810            |          | w. |        | w  |             | a: | 0        |            | e. | X-BABA          |         |     |

要請のあった物資のエリアに必要事項を記入してください。

#### <u>緊急配布の要否</u>

緊急配布が必要かどうかを判断し「要」または「否」を選択

#### 配布方法

都道府県で用意する場合は「都道府県の備蓄」、国に配布を要請する場合は「国による 直送」を選択

「県の配布枚数」「国の配布枚数」「総配布枚数」

それぞれ記入してください。

「県の配布枚数」と「国の配送枚数」が「総配布枚数」を超えないようにご入力くだ さい。

#### <u>配布対象医療機関数</u>

配布対象となる医療機関数を入力してください。通常は、とりまとめ団体が報告した配 布対象医療機関数と同じ数字をご入力いただきますが、とりまとめ団体への状況確認の 結果、配布対象医療機関数を減らす必要があると判断した場合には、減らした数字をご 入力ください。減らした数字を入力された場合は、必ず「都道府県意見」に理由を記載 してください。

**記入後、「<u>保存</u>」ボタンを押してください。**保存しないと完了していませんのでご注意ください。

「都道府県入力欄」のすぐ上に「事務局入力欄」があり、そこを開くと とりまとめ団体要請時における週次調査の情報等を閲覧できます。ぜひご活用ください。

都道府県ご担当者様用

# 4-3. 緊急配布要請(とりまとめ団体)の運用における入力について

以下、サージカルマスクを例とした入力例です。 ご参照ください。

## 都道府県の備蓄対応の場合

|                                       |          | -Carlos (mail |        |      |       |                                                                                                    | 123                                    |
|---------------------------------------|----------|---------------|--------|------|-------|----------------------------------------------------------------------------------------------------|----------------------------------------|
|                                       | Address. | 1993          | -      | 0.00 | www.  | and the second second s | rent                                   |
| 14/2004                               |          | 8-2-240       | 100.00 |      | 964   |                                                                                                    | ************************************** |
| 1.1 million (1.1 million)             | 1        |               | 1      |      | 1 = 1 | 1                                                                                                    |                                        |
| Are being the second                  |          |               |        |      |       | ::==::                                                                                                    |                                        |
| A A A A A A A A A A A A A A A A A A A |          |               |        |      |       |                                                                                                    |                                        |

## 都道府県備蓄と国備蓄の両方で対応する場合

|                                         | 1000 (1000 - 100) | A.L    |        |      |   |      |                           |
|-----------------------------------------|-------------------|--------|--------|------|---|------|---------------------------|
| 100000000000000000000000000000000000000 |                   |        |        |      |   |      |                           |
|                                         | and all           | \$5mj  | 4-9166 | 4900 | - | -    | Earry,                    |
| 22 294112 2                             |                   | 220004 | 1000   |      |   | 1000 | Annalite products on stor |
|                                         |                   |        |        |      |   |      | ALC: NO.                  |
| attended and                            |                   |        |        |      |   |      |                           |
| The second second                       |                   |        |        |      |   |      |                           |
| 0.0000000000000000000000000000000000000 |                   |        |        |      |   |      |                           |

## 国備蓄で対応する場合

|                                          |       | 8,6-125-1 |         |            |         |         |           |
|------------------------------------------|-------|-----------|---------|------------|---------|---------|-----------|
| 8 C                                      | ***** | 20.01     | a dense | <br>100101 |         | ******  |           |
| 17-0000                                  | 1     | 8124PF    |         | <br>       | 1.17996 | Printer | An Babbyy |
| 1. (                                     |       |           |         |            |         |         |           |
| (relation)                               |       |           |         |            |         |         |           |
| 1.1.1.1.1.1.1.1.1.1.1.1.1.1.1.1.1.1.1.1. |       |           |         |            |         |         |           |

# 対応なしの場合

|                 |             | CONTRACTOR OF A |           |                                                                                                    |        |          |                  |
|-----------------|-------------|-----------------|-----------|----------------------------------------------------------------------------------------------------|--------|----------|------------------|
| 1000444004440   | 44,440      |                 |           |                                                                                                    |        |          |                  |
|                 | Admittened. | and the second  | \$1,ether | in the second second se | and an | 1010.000 | 14,40102-010     |
|                 | 3           |                 |           |                                                                                                    |        |          | TO ALL PROPERTY. |
| 2111110-01      |             |                 |           |                                                                                                    |        |          |                  |
| States and the  |             |                 |           |                                                                                                    |        |          |                  |
| distinguistion. |             |                 |           |                                                                                                    |        |          | 1                |

動作環境

<Windows> Internet Explorer 11 Internet Explorer に搭載されている「互換表示」機能、もしくはエンタープライズモー ド(IE11)を使用しての表示は動作保証外です。 Microsoft Edge最新版 Chromium版対応 Mozilla Firefox最新版 FirefoxのESR版はサポート対象外です。 Google Chrome最新版

<macOS > Safari最新版 Mozilla Firefox最新版 Google Chrome最新版

インターネット接続制限をされている環境の場合は下記ドメインをすべ て許可してください。 設定方法については、各医療機関のネットワークご担当者様にご確認く ださい。

<ドメイン名> covid-19-monitoring.cybozu.com customine.gusuku.io scripts-customine.gusuku.io ws.gusuku.io

# 「診療・検査医療機関」日次・週次調査シート入力要領

(<u>診療所/検査センター用</u>) ver.1.0

### 1.「診療・検査医療機関」日次調査シート

はじめに

自院で日々の実績等を直接入力する「診療・検査医療機関」等医療機関向けの入 力要領です。

「診療・検査医療機関」に指定されていない医療機関は、(2)検査実施状況のみ 必須、(1)診療状況については任意入力です。

数字を入力する場合には必ず半角数字・整数(開設時間を除く)での入力をお願いします。

(1) 診療状況

診察室数

 前日に「診療・検査医療機関」として発熱患者等を診療するために設置した 診察室の数を入力してください。

「診療・検査医療機関」としての開設時間

- ・ 原則、指定の際に報告した開設時間を入力してください。
- ただし、地域における流行状況や発熱患者数の増減に応じて、開設時間を変更した場合には、変更後の開設時間を入力してください(開設時間を変更した場合は管内の都道府県や保健所等に連絡してください。地域の医療機関間で変更後の開設時間を共有する必要があります。)。
- 入力は、15分単位まで可能です。(例:5.0、5.25(=5時間 15分) 5.5
   (=5時間 30分) 5.75(=5時間 45分)時間)
- 診察室が複数ある場合は、全ての診察室での開設時間の合計を入力してください。(例:2つの診察室を5時間ずつ開設した場合、10時間と入力してください)。

開設時間内における発熱患者等の数

・ 診察室が複数ある場合は、全ての診察室で診療を行った発熱患者等の人数の 合計を入力してください。

### (2) 検査実施状況

新型コロナウイルス検査実施(検体採取)総人数

- ・ 前日 24 時間に PCR 検査、抗原定量検査又は抗原定性検査(簡易キット)のいず れかの検査を目的として検体を採取した人数を入力してください。
- ・ 同一人について異なる検査や同じ検査のために複数回検体を採取した場合でも「1」とカウントしてください(そのため、及びの合計と合わないことがあります。)。
- 入院患者に対して PCR 検査、抗原定量検査又は抗原定性検査(簡易キット)の ために検体を採取した場合を含めた数(退院の際の陰性確認検査のための検体 採取人数は除く)を入力してください。
- 診療・検査医療機関としての開設時間外に検査を行った場合、その検査数も含めて入力してください。(以下 ~ も同様)

うち PCR 検査実施人数

のうち、PCR 検査を目的として検体を採取した人数を入力してください。

うち自院で検査分析を行った人数

- PCR 検査を目的として検体を採取した人数のうち自院で検査分析を行った人数 (前日 24 時間に結果判明したものを入力してください。の検体採取日と検査 分析日が異なる場合、の内数にはなりません。)を入力してください。
- ・ 検査分析を外注した場合は除いてください。

うち抗原定量検査実施人数

のうち、抗原定量検査を目的として検体を採取した人数を入力してください。

うち抗原定性検査(簡易キット)実施人数

のうち、抗原定性検査(簡易キット)を目的として検体を採取した人数を入力し てください。

うち無症状者の希望に基づく検査等

のうち、本人等の希望で行う無症状者の検査、自治体が行う無症状の妊婦・高齢 者等の検査があれば入力してください。

### 2.「診療・検査医療機関」 週次調査シート 兼 医療用物資緊急配布調査シート

医療資材の類型ごとの在庫量、備蓄見通し、今後1週間あたりの想定消費量、先週 1週間の物資の購入量、今後1週間に購入できる見込量、主要取引先(卸売業者)につ いて入力してください。また、国からの医療用物資の緊急配布を希望する場合には、 その旨を入力してください。

今後1週間あたりの想定消費量や物資購入の見込量等の記載にあたっては、診療状況 等を踏まえた適正な数値を入力ください。

入力いただいた内容については、必要に応じて都道府県又は国の担当者から照会させていただくとともに、情報の取扱に留意しつつ、その一部を公表させていただく場合がありますのでご承知おきください。

以上

| 重要                                    | 医療機関 窓口調査:                          | シート                 |
|---------------------------------------|-------------------------------------|---------------------|
| ※以下の情報をご記入の上、WEBフ<br>※本シートのご提出は調査初回のみ | 回答期限:<br>未提出の医療機関のみ、<br>早急にご提出ください。 |                     |
| 記入日時                                  | 月日日時頃                               |                     |
| 医療機関名                                 |                                     | 医療機関ID:             |
| <非公開情報> ※ただし行政<br>◆調査対応窓口 : 医療機関調     | 間、医療機関などでは共有<br>を事務局からの、日次・週次での調査対応 |                     |
| 担当部署 ※必須                              |                                     |                     |
| 役職 ※必須                                |                                     |                     |
| 担当者氏名                                 |                                     |                     |
| 電話番号 ※必須                              |                                     |                     |
| 携帯番号                                  |                                     |                     |
| メールアドレス ※必須                           |                                     |                     |
| 調査への返答方法                              | 以下の2つの選択肢の内、希望の調査の返答方法を1つ選んでき       | Fェック(☑)してください<br>AX |

返送先

# 03-5846-8121(FAX)

### <u>本調査に関するご質問・お問い合わせ</u>

厚生労働省・内閣官房IT総合戦略室 医療機関調査事務局 電話番号:03-5846-8233(土日祝日を除く平日9時~17時) 事務局入力欄

担当者:

システム入力: □ 完了 受信分類: □ FAX □ WEBフォーム

| 重要                                                                                        |                                                                  | 医療機関 日次調                                   | ロシート                                                                                                    |                             | ー                                                                                                    |  |  |
|-------------------------------------------------------------------------------------------|------------------------------------------------------------------|--------------------------------------------|----------------------------------------------------------------------------------------------------|-----------------------------|----------------------------------------------------------------------------------------------------|--|--|
| 提出日                                                                                       |                                                                  | 月日                                         | 曜日                                                                                                    |                             | ※「提出日」の前日00時00分~23時55分の実績をご報告ください。<br>通常等で体验の日がある場合は、安設券日にご報告ください。                                   |  |  |
|                                                                                           |                                                                  |                                            |                                                                                                    |                             | 「便地自)さ入方対象目の窓日にすることで、過去の実績が入力できます。<br>例)7月4日(土)、5日(日)が休憩の場合<br>7月6日(月)に以下(0~3の入力を各職いします。             |  |  |
| 医療機関名                                                                                     |                                                                  |                                            | <ul> <li>○ 提出目:7月6日(1)-7月4日(土)00000分-2300550の実施を入力</li> <li>○ 提出目:7月6日(日)-7月4日(土)00000分-23055分の実施を入力</li> <li>③ 提出目:7月6日(月)-7月5日(日)00000分-23055分の実施を入力</li> <li>※必ず原産機関和654びに展産機関系をご取入ださい。</li> </ul>                                                                                                    |                             |                                                                                                    |  |  |
| 医療機関ID                                                                                    |                                                                  |                                            | ※事題の変化に迅速に対応するため、 <b>自日<u>のでご用気化さい</u></b><br>※ご回答がない場合、電話等で経験をさせていただきます<br>※変更ありの場合は変更箇所のみの記入でも問題ございません                                                                                                    |                             |                                                                                                    |  |  |
|                                                                                           | 医康提供状况                                                           | - 《一般公開>                                   |                                                                                                    |                             | 前間の間若からの変更                                                                                           |  |  |
|                                                                                           | 米 <mark>「提出日」の前日的</mark> 。                                       | <u>上の実績を</u> 言記入ください<br>準備状況(映当週択肢にチェック(   | 日有り 日 無し<br>「受入れ朝殿・停止の理由や状況について」                                                                                                    |                             |                                                                                                    |  |  |
| 外来(平日)                                                                                    | 2*                                                               |                                            | <u>停止</u>                                                                                                    |                             | りまな物面でこ記入ください                                                                                        |  |  |
| 外来(土日)                                                                                    |                                                                  |                                            |                                                                                                    |                             |                                                                                                    |  |  |
| 入院                                                                                        |                                                                  |                                            |                                                                                                    |                             |                                                                                                    |  |  |
| 救急                                                                                        |                                                                  |                                            |                                                                                                    |                             |                                                                                                    |  |  |
| 透析                                                                                        |                                                                  |                                            |                                                                                                    |                             |                                                                                                    |  |  |
| その他案内事項                                                                                   |                                                                  |                                            |                                                                                                    |                             |                                                                                                    |  |  |
|                                                                                           | 医療損供状況<br>※「提出日」の前日時                                             | 兄 <非公開><br>点の実績をご記入ください                    |                                                                                                    |                             | (100回答からの変更)<br>□ 有り □ 無し                                                                            |  |  |
| 48                                                                                        | 2*                                                               | 移働状況(映当選択肢にチェック()<br>制限                    | 2)を記入してください)<br>停止                                                                                                    | 設置なし                        | 「受入れ創業・停止の理由や状況について」<br>可能な範囲でご記入ください                                                                |  |  |
| 手術                                                                                        |                                                                  |                                            |                                                                                                    |                             |                                                                                                    |  |  |
| 紧急手術                                                                                      | 新型コロナ開油                                                          | ↓ ↓ ↓ ↓ ↓ ↓ ↓ ↓ ↓ ↓ ↓ ↓ ↓ ↓ ↓ ↓ ↓ ↓ ↓      |                                                                                                    | Ц                           | 貧田の服装からの変更                                                                                           |  |  |
| #8                                                                                        | 米提出直日23時55分時点の集計値をご記入くた                                          | さい/最宇紀入機には、象字のみをご配<br>国等                   | し入ください                                                                                                    |                             | 日有り日無し                                                                                               |  |  |
|                                                                                           |                                                                  |                                            |                                                                                                    |                             | 原則、指定の際に報告した開設時間を入力していただくものです。                                                                       |  |  |
| (1)新型コロナウイルス感染疑い患者用の外来設置状況                                                                | □ 診療・検査医療機関                                                      |                                            | 診察室数<br>[ ]室                                                                                                    |                             | たこと、地域によりるが1100000円形時間を入力してください(開設時間を変更した場合には、変更後の開設時間を入力してください)(開設時間を変更した場合は管内の都道府県や保健所等に連          |  |  |
| ※該当選択肢にチェック(ビ)をつけてください                                                                    | (検体採取等を行う地域外来・検査・                                                | センターを含む)                                   | 「診療・検査医療機関」として<br>[ ]時間                                                                                                    | の開設時間                       | 絡をしてください。地域の医療機関間で変更後の開設時間を共有<br>する必要があります。)。診察室が複数ある場合は、全ての診察<br>中のの問題は関連なり、なくしたでご書くどれい、例このの分容容がすなれ |  |  |
|                                                                                           |                                                                  |                                            |                                                                                                    |                             | 全での用設時間の言計をこ記載くにさい、例:2つの診奈全を5時<br>間ずつ開設した場合、10時間)。                                                   |  |  |
| (2)新型コロナウイルス感染疑い患者の外来受診状況<br>※[]欄に該当人数を記入してください                                           | 開設時間内における発熱患者等の数[                                                | ٨٢                                         | 診察室が複数ある場合は、                                                                                                    | 全ての診察室で検体採取を行               | った人数の合計をご記載ください。                                                                                     |  |  |
|                                                                                           | 新型コロナウイルス検査実施(検体採用                                               | (1)総人数[ ]人                                 | / うち無症状者の希望に基                                                                                                    | づく検査等[ ]人                   |                                                                                                    |  |  |
|                                                                                           | Lotpop絵本字体」数「                                                    | 14                                         |                                                                                                    |                             | ※診察室が複数ある場合は、全ての診<br>察室で検体採取を行った人数の合計を<br>ご記載びださい。                                                   |  |  |
| <ul><li>(3)貴院における検査実施状況</li><li>※[ ]欄に該当人数を記入してください</li></ul>                             | -JSPOR快至关他入奴L                                                    | 17                                         |                                                                                                    |                             | これ取りたでい。<br>※「無症状者の希望に基づく検査等」                                                                        |  |  |
|                                                                                           | └うち抗原定量検査実施人数[<br>                                               | ٦٢                                         |                                                                                                    |                             | は、本人等の希望で行う無症状者の検<br>査、自治体が行う無症状の妊婦・高齢者<br>等の検索がはちゅば思コーズだけい                                          |  |  |
|                                                                                           | └うち抗原定性検査(簡易キット)実施。                                              | 人数[ ]人                                     |                                                                                                    |                             | 等の検査があれば起入してたさい。                                                                                     |  |  |
|                                                                                           | 入院中[ ]人 うち新規入                                                    | 院[ ]人                                      | 新規退院[                                                                                                    | ٨٢                          |                                                                                                    |  |  |
|                                                                                           |                                                                  | ECMO管理中                                    | 人工呼吸器管理中<br>(FCMOtil)                                                                                                    | ICU入室中<br>(人工感吸器+ECMO#1)    | [ECM0、人工呼吸器、IOU以外]<br>酸素飽和度94%(室内気)以下                                                                |  |  |
|                                                                                           |                                                                  |                                            | (2000-00)                                                                                                    | ()(1))((i) Lono((c))        | 又は酸素吸入が必要な患者                                                                                         |  |  |
| <ul><li>(4)新型コロナウイルス感染患者の入退院状況</li><li>※[]欄に該当人数を記入してください</li></ul>                       | 入院中                                                              | ٦.                                         | ٨ [                                                                                                    | ٨ [                         | (彼岡 ロズ: 週次)回至ジート記入会和] 002.<br>(3) ⑧「レムデシビル投与対象者(レムデシビ<br>ル投与の同意が取れている者の数)、かつ現                        |  |  |
|                                                                                           |                                                                  |                                            |                                                                                                    |                             | 在投与していない者1の記載を参考とし、医師<br>の判断により投与することが適当と考えられ<br>み考を計してください。                                         |  |  |
|                                                                                           | 上記のうちレムデシビル投与対象者(レムデシ<br>ビル投与の同意が取れている者の数)、かつ現                   | [ ]                                        | ٨٢ ]                                                                                                    | ٨٢ ]                        |                                                                                                    |  |  |
|                                                                                           | 在投与していない者                                                        |                                            |                                                                                                    |                             |                                                                                                    |  |  |
| <ul> <li>(5)貴院におけるPCR検査実施の可否</li> <li>※外注分を除く。</li> <li>※該当選択肢にチェック(☑)をつけてください</li> </ul> |                                                                  | □ 可能                                       | □ 不可能                                                                                                    |                             | ・初回及び変更の際にご記入ください。                                                                                   |  |  |
| <ul> <li>(6) 一日あたりPCR検査 可能検体数</li> <li>※外注分を除く</li> </ul>                                 |                                                                  | [                                          | ]件                                                                                                    |                             | ・初回及び変更の際にご記入ください。                                                                                   |  |  |
| ※[ ]欄に件数を記入してください。                                                                        | 判定検体数                                                            | [ ]件                                       |                                                                                                    |                             |                                                                                                    |  |  |
| (7)PCR検査結果判明件数<br>※対注公本時/                                                                 | しった保険適用物                                                         | r 14±                                      | 「無症状者の希望に基づく検査者                                                                                                    | <sup>穿」は、本人等の希望で行う無症は</sup> | 大者の検査、自治体が行う無症状の妊婦・高齢者等の検査があれば記入し                                                                    |  |  |
| ※77/27/2019<br>※[ ]欄に該当件数を記入してください                                                        | )う体液過而致                                                          | r 144                                      | てください。                                                                                                    |                             |                                                                                                    |  |  |
|                                                                                           | うち無症状者の希望に差りく検査寺                                                 |                                            |                                                                                                    |                             |                                                                                                    |  |  |
|                                                                                           | ①主柄床数[ ]床 / 75                                                   |                                            | (2)新型コロナウイルス感染患者受人可能[]床<br>貴院において前日23時59分時点で新たに受入可能な新型コロナウイル                                                                                                    |                             |                                                                                                    |  |  |
|                                                                                           | - 75 <sup></sup> 叔衲休奴L 」 「 / / / · · · · · · · · · · · · · · · · | フゥ至床奴[ ]床                                  | ○選集書の数をご記載ださい、既ご気所での患者は含まないこととします。下記、「新型コーサイルス感染活用者考入可能数」を含んだ数字をご記載ください。           ③金透析痛味数[]         〕床/うち空床数(透析)[]床           □うち新型コロサイルス感染透析患者受入可能数[]床           □うち新型コロナイルス感染透析患者受入可能数[]床           ○方も新型コロナイルス感染透析患者受入可能数[]床           ●お新型コロナイルス感染透析患者受入可能数[]床           ●ない、広い海点で新たに受入可能な新型コロナイルズ感染透析患者である。                                                                                                    |                             |                                                                                                    |  |  |
| <ul><li>(8)空床状況</li><li>※[ ]欄に該当床数を記入してください</li></ul>                                     | - 75ICU纳床奴[]]床/                                                  | 75至床数[ ]床                                  |                                                                                                    |                             |                                                                                                    |  |  |
|                                                                                           | - 34 4tt 存在数 [ ] 本/                                              | /5±kgt 」                                   |                                                                                                    |                             |                                                                                                    |  |  |
|                                                                                           | - 544(2)34(2)34(2)34(2)34(2)34(2)34(2)34(2)                      |                                            |                                                                                                    |                             |                                                                                                    |  |  |
|                                                                                           | ①人工呼吸罢[ ]台/うちお                                                   |                                            | イルス感染透析患者は含まないこととします。                                                                                                    |                             |                                                                                                    |  |  |
|                                                                                           |                                                                  | □ 不可能                                      | 留意事項:追加で以下の台数もご記入ください。<br>「倉庫等で普段使われずに保管されている人工呼吸器 [ ]台                                                                                                    |                             |                                                                                                    |  |  |
|                                                                                           | ②新牛児·小児呼吸器[ ]台                                                   | 2 1 - 5 - 5 - 5 - 5 - 5 - 5 - 5 - 5 - 5 -  |                                                                                                    |                             |                                                                                                    |  |  |
|                                                                                           | └追加受け入れ □ 可能 / □ 不                                               | 「「「」」、「「」、「」、「」、「」、「」、「」、「」、「」、「」、「」、「」、   |                                                                                                    |                             |                                                                                                    |  |  |
| <ul> <li>(9) 医療候替リワース</li> <li>※[ ]欄に該当台数を記入し、</li> <li>該当選択肢にチェック(図)をつけてください</li> </ul>  | ③体外式膜型人工肺(ECMO)                                                  | 14                                         | 碑り利田可能会数には予備のFCMのは会まずに計上してください                                                                                                    |                             |                                                                                                    |  |  |
|                                                                                           | □ 現稼働「 〕台/残り利用                                                   | 「一<br>目可能[ 〕台                              |                                                                                                    |                             |                                                                                                    |  |  |
|                                                                                           | ④持続緩徐式血液濾過透析(CHDF)「                                              | 1台                                         | ⑤手術用麻酔器[]]台                                                                                                    |                             |                                                                                                    |  |  |
|                                                                                           | □現稼働[]台/残り利]                                                     | 用可能[ ]台                                    | ◎ 丁 m/m/Rearran L □ □ |                             |                                                                                                    |  |  |
|                                                                                           | 人材につい                                                            | て <非公開>                                    |                                                                                                    |                             | 貧困の間等からの変更                                                                                           |  |  |
| 88                                                                                        | 茶機出黨且23時56分節<br>                                                 | 山の集計値をご記入ください<br>目音                        |                                                                                                    |                             | <u>日有り</u> 日無し<br>(1) (1) (1) (1) (1) (1) (1) (1) (1) (1)                                            |  |  |
| (1) 貴院の医療従事者における新型コロナウイルス感染(疑<br>い) 状況                                                    | 感染疑い(濃厚接触含む)の新規発覚                                                |                                            |                                                                                                    | ۲ ]۲                        | -                                                                                                    |  |  |
| ※[ ]個に該当人数を記入してくたさい                                                                       | 現在の陽性の医療者感染者数                                                    | *****                                      | 11-1-01-1-1                                                                                                    | [ ]Y                        |                                                                                                    |  |  |
| (2)貴院における職員の欠員状況<br>全体医師                                                                  | <b>1</b> 2                                                       | 224 (2 (2 (2 (2 (2 (2 (2 (2 (2 (2 (2 (2 (2 | 林湯                                                                                                    | \$L                         | - 8460042                                                                                            |  |  |
| ▲ 発熱・感染症に関わる医師                                                                            |                                                                  |                                            |                                                                                                    |                             |                                                                                                    |  |  |
| <ul> <li>教急に関わる医師</li> <li>全体看護師</li> </ul>                                               |                                                                  |                                            |                                                                                                    |                             |                                                                                                    |  |  |
| └ 病棟勤務看護師                                                                                 |                                                                  |                                            |                                                                                                    |                             |                                                                                                    |  |  |
| └ 外来勤務看護師 └ 救急勤務看護師                                                                       |                                                                  |                                            |                                                                                                    |                             |                                                                                                    |  |  |
| 事務[ ] えの他[ ]                                                                              |                                                                  |                                            |                                                                                                    |                             |                                                                                                    |  |  |
|                                                                                           | レムデシビル                                                           | 11<br>明道 <非公開><br>点の当社体をご用入く公会い            |                                                                                                    |                             |                                                                                                    |  |  |
| 投与予定のなくなったレムデシビルのパイアル数                                                                    | []///7ル                                                          | A COLUMN TO A COLUMN                       |                                                                                                    |                             |                                                                                                    |  |  |
| 這幕先                                                                                       | 氏名                                                               |                                            | メールアドレス                                                                                                    |                             |                                                                                                    |  |  |
| レムデシビル投与に聞して                                                                              |                                                                  |                                            |                                                                                                    |                             |                                                                                                    |  |  |
| 貴腕を代表する医師                                                                                 |                                                                  |                                            |                                                                                                    |                             |                                                                                                    |  |  |
| DI管理薬利師                                                                                   |                                                                  |                                            |                                                                                                    |                             |                                                                                                    |  |  |
|                                                                                           | -<br>FAXの場合: 03-5846-8121 WEBフォームの場                              | 全的<br>合:https://oovid-19-monitoring.oybc   | zu.com/k/#/portal                                                                                                    | •                           | べ工業会に留する二実営・1時に含むせる<br>厚点の寄客(First)会相談(実務委員務委員会員長)<br>電話者(5)・03-44-03-211.日間(1)・10(1)・10)            |  |  |

| 2020 | 年11 | 月2日 | 版 |
|------|-----|-----|---|
|      |     |     |   |

| 重要     | 医療機関 週次調査シート | ! <b>:ご回答羽殿!!</b><br><b>毎週水曜日13:00 まで</b><br>※水曜日が休日の場合は火曜日まで                                                                                             |
|--------|--------------|----------------------------------------------------------------------------------------------------|
| 記入日    | 月日曜日         |                                                                                                    |
| 医療機関ID |              | *回合日の <u>期日23時997時間(で19時)に</u> いるな友をし執合ください<br>※必ず医療機関Dならびに医療機関名をご記ください。<br>※事態の変化に迅速に対応するため、 <u>毎週のでご気送ください</u><br>※ご同答がびい以後の <u>等時等で</u> な疲みな少せていただきます。 |
| 医療機関名  |              | ∧ こ回日 // つらい 99日、地田中 く10年80 C C C しりょく C チョ                                                                                                    |

### ※4月10日及び4月14日付け事務連続に沿った医療用物資の再利用等の例外的取り扱いにご智意いただきますようお願い致します。

|                     | 前日時点の在庫量             |                                            | 現在の在庫の借着見通し<br>※勧当選択数にチェック(ロ)を記入してください |           |                 | 今後1週間あたりの |                 |          |                  |            |               | 主要取引(御洗書者名)<br>米変更があればご記入ください |
|---------------------|----------------------|--------------------------------------------|----------------------------------------|-----------|-----------------|-----------|-----------------|----------|------------------|------------|---------------|-------------------------------|
| 相目                  | ※[ ]欄に該当数量を<br>てください | 当数温を記入し<br>1週間以内 2~3週間 1ヶ月以上 ※[1週間以内 2~3週間 | 先還1週間の<br>物資の購入量                       | 寺都<br>願入1 | 11週間に<br>「きる見込量 |           |                 |          |                  |            |               |                               |
| サージカルマスク            | 約[ ]材                | τ                                          |                                        |           |                 | 約[        | ]枚              | 約[       | ]枚               | 約[         | ]枚            |                               |
| N95マスク(DS2、KN95を含む) | 約[ ]杉                | τ                                          |                                        |           |                 | 約[        | ]枚              | 約[       | ]枚               | 約[         | ]枚            |                               |
| ゴーグル                | 約[ ]個                |                                            |                                        |           |                 | 約[        | ]個              | 約[       | ]個               | 約[         | ]個            |                               |
| 防護服                 | 約[ ]材                | τ                                          |                                        |           |                 | 約[        | ]枚              | 約[       | ]枚               | 約[         | ]枚            |                               |
| フェイスシールド            | 約[ ]杉                | τ                                          |                                        |           |                 | 約[        | ]枚              | 約[       | ]枚               | 約[         | ]枚            |                               |
| サージカルガウン            | 約[ ]材                | τ                                          |                                        |           |                 | 約[        | ]枚              | 約[       | ]枚               | 約[         | ]枚            |                               |
| アイソレーションガウン         | 約[ ]材                | τ                                          |                                        |           |                 | 約[        | ]枚              | 約[       | ]枚               | 約[         | ]枚            |                               |
| 非滅菌手袋               | 約[ ]材<br>※双ではなく枚で    | 記載                                         |                                        |           |                 | 約[<br>※双て | ]枚<br>ではなく枚で記載  | 約[<br>※3 | ]枚<br>双ではなく枚で記載  | 約[<br>※双では | ]枚<br>なく枚で記載  |                               |
| 減菌手袋                | 約[ ]刃<br>※2枚を1双として   | に載                                         |                                        |           |                 | 約[<br>※2枚 | ]双<br>【を1双として記載 | 約[<br>※2 | ]双<br>2枚を1双として記載 | 約[<br>※2枚を | ]双<br>1双として記載 |                               |
| 手指消毒用アルコール          | 約[ ]リット              | ŕ                                          |                                        |           |                 | 約[        | ]ปุวหม          | 約[       | ]ปุงหม           | 約[         | ]IJットル        |                               |
| スワブ(検体検査用)          | 約[ ]個                | 1                                          |                                        |           |                 | 約[        | ]個              | 約[       | ]個               | 約[         | ]個            |                               |
| その他[ ]              | 約[ ]彬                | τ                                          |                                        |           |                 | 約[        | ]枚              | 約[       | ]枚               | 約[         | ]枚            |                               |

#### 項目

口 有り 外来通院で化学療法中の患者 ※該当選択肢にチェック(2)をつけて、 有りの場合は[ ]欄に該当人数を記 入してください

└ 患者数 [

□ 無し

]人

### ※おおまかな空床状況、在庫状況、必要状況の思想を目的としていますので、数量はおおむねの数字で結構です。 手段やガンン率、複数のサイズがある場合も、まとかたおおたねの合計数で記載してださい ※本環惑結果れぞ体の政府での医療利の支援調整の多考えさせていただきます

返送先

FAXの場合: 03-5846-8121 WEBフォームの場合: https://covid-19-monitoring.cybozu.com/k/#/portal

<本調査に関するご質問・お問い合わせ> 厚生労働省・内閣官房IT総合戦略室 医療機関調査事務局 電話番号:03-5346-6233(土日祝日を除く早日9時~17時)

### 医療機関 日次・週次調査シート入力要領(病院用)

ver.3.0

### はじめに

数字を記入する場合には必ず半角数字での入力をお願いします。

#### 医療機関日次調査シート

1. 医療提供状況

それぞれの項目毎に

- 「通常」:通常通りの対応が行える状態
- 「制限」:提供はできるものの一部制限がある状態
- 「停止」:全く提供ができない状態
- 「設置なし」:元々提供を行っていない状態
- のいずれかを選択してください。
  - 「受入れ制限・停止の理由や状況について」
- スタッフの欠員や、多数の新型コロナウイルス感染症患者への対応等、提供の 制限・停止の原因についてご記載ください。

### ▶ 手術については

- 「通常」:手術を予定通り行える状態
- 「制限」:予定よりも一部縮小して実施している状態
- 「停止」:予定手術も停止している状態
- 「設置なし」:元々手術を行っていない状態
- のいずれかを選択してください。
- ▶ 緊急手術については
  - 「通常」:緊急手術の受入が可能な状態
  - 「制限」:緊急手術の受入を縮小している状態
  - 「停止」:緊急手術の受入を停止している状態
  - 「設置なし」:元々手術を行っていない状態
  - のいずれかを選択してください。
- 2.新型コロナウイルス関連状況
- (1) 新型コロナウイルス感染疑い患者用の外来設置状況 診療・検査医療機関の設置の有無についてご記載ください。(検体採取等 を行う地域外来・検査センターも含みます。)

診察室数

・前日に「診療・検査医療機関」として発熱患者等を診療するために設置した 診察室の数を入力してください。

### 「診療・検査医療機関」としての開設時間

- ・原則、指定の際に報告した開設時間を入力してください。
- ただし、地域における流行状況や発熱患者数の増減に応じて、開設時間を変更した場合には、変更後の開設時間を入力してください(開設時間を変更した場合は管内の都道府県や保健所等に連絡してください。地域の医療機関間で変更後の開設時間を共有する必要があります。)。
- 入力は、15分単位まで可能です。(例:5.0、5.25(=5時間15分)、5.5 (=5時間30分)、5.75(=5時間45分)時間)
- ・ 診察室が複数ある場合は、全ての診察室での開設時間の合計を入力してくだ さい。(例:2つの診察室を5時間ずつ開設した場合、10時間と入力してくだ さい)。
- (2) 新型コロナウイルス感染疑い患者の外来受診状況

開設時間内における発熱患者等の数

- ・ 診察室が複数ある場合は、全ての診察室で診療を行った発熱患者等の人数の 合計を入力してください。
- (3) 貴院における検査実施状況

新型コロナウイルス検査実施(検体採取)総人数

- ・ 前日 24 時間に PCR 検査、抗原定量検査又は抗原定性検査(簡易キット)のN ずれかの検査を目的として検体を採取した人数を入力してください。
- ・ 同一人について異なる検査や同じ検査のために複数回検体を採取した場合でも
   「1」とカウントしてください(そのため、及びの合計と合わないことがあります。)。
- 入院患者に対して PCR 検査、抗原定量検査又は抗原定性検査(簡易キット)の ために検体を採取した場合を含めた数(退院の際の陰性確認検査のための検体採 取人数は除く)を入力してください。
- ・ 診療・検査医療機関としての開設時間外に検査を行った場合、その検査数も含めて入力してください。(以下 ~ も同様)

うち無症状者の希望に基づく検査等

のうち、本人等の希望で行う無症状者の検査、自治体が行う無症状の妊婦・高齢 者等の検査があれば入力してください。

うち PCR 検査実施人数

のうち、PCR 検査を目的として検体を採取した人数を入力してください。

うち抗原定量検査実施人数

のうち、抗原定量検査を目的として検体を採取した人数を入力してください。

うち抗原定性検査(簡易キット)実施人数

のうち、抗原定性検査(簡易キット)を目的として検体を採取した人数を入力し てください。

(4) 新型コロナウイルス感染患者の入退院状況

入院中

貴院に前日 23 時 59 分時点で入院中の患者のうち、PCR 検査で陽性であった 患者数をご記載ください。

うち新規入院

貴院に前日 24 時間に入院した患者のうち、PCR 検査で陽性であった患者数を ご記載ください。

新規退院

前日24時間に退院した患者数をご記載ください。

ECMO 管理中

前日 23 時 59 分時点で貴院において体外式膜型人工肺(ECMO)管理されている、新型コロナウイルス感染患者数をご記載ください。

人工呼吸器管理中(ECMOなし)

前日 23 時 59 分時点で貴院において人工呼吸器管理されている、新型コロナ ウイルス感染患者数をご記載ください。ただし、の ECMO 管理されている患者 数は含まないこととします。

ICU 入室中(人工呼吸器・ECMO なし)

前日 23 時 59 分時点で貴院において ICU に入院している、新型コロナウイル ス感染患者数をご記載ください。ただし、の ECMO 管理されている患者数及び

の人工呼吸器管理されている患者数は含まないこととします。

【ECM0、人工呼吸器、ICU 以外】酸素飽和度 94%(室内気)以下又は酸素吸入 が必要な患者

前日 23 時 59 分時点で貴院において入院している、新型コロナウイルス感染 患者のうち、ECMO 管理、人工呼吸器管理、ICU 入室をなされていないものの、 酸素飽和度 94% (室内気)以下又は酸素吸入が必要な患者

レムデシビル投与対象(レムデシビル投与の同意が取れている者の数) かつ現 在投与していない者(レムデシビル関連調査) 上記 の4項目について、それぞれレムデシビル投与対象者であっ て、レムデシビル投与の同意が取れており、現在レムデシビルを投薬されてい ない患者数をご記入ください。

前日 23 時 59 分時点で貴院において入院している、新型コロナウイルス感染 患者数をご記載ください。

なお、レムデシビル投与対象者とは、ECMO 装着患者、人工呼吸器装着患者、 酸素飽和度 94%(室内気)以下又は酸素吸入が必要な患者であって、以下の Compassionate use 時の適格基準と除外基準も踏まえ、医師の判断により投与 することが適当と考えられる者を指し、計上にあたっては、医師の判断を仰い でください。

Compassionate use 時の適格基準、除外基準

- <適格基準>
  - ・ PCR 検査において SARS-CoV-2 が陽性
  - ・ 酸素飽和度が94%以下(室内気)又は酸素吸入下又はNEWS2スコア4以上
  - ・ 入院中
  - クレアチニンクリアランスが 30 mL/min 超
  - AST 及び ALT が基準値上限の 5 倍未満
- <除外基準>
  - 多臓器不全の症状を呈する患者
  - 継続的に昇圧剤が必要な患者
  - ALT レベルが基準値上限の5倍超
  - ・ クレアチニンクリアランス 30 mL/min 未満又は透析患者
  - ・ 妊婦

(5) 貴院における PCR 検査実施の可否 外注分を除く

- A) 貴院において PCR 検査を実施可能かどうかご記載ください。外注して PCR 検 査を行っている場合には「不可能」を選択してください。
- (6) 一日あたり PCR 検査可能検体数 外注分を除く
  - A) 貴院で一日に実施可能な PCR 検査の最大件数をご記載ください。
  - B) 貴院が置かれる大学・大学附属研究機関等で実施可能な PCR 検査の最大件数 も計上してください。採取した検体の検査を外部に発注した分は除いてください。
- (7) PCR 検査結果判明件数 外注分を除く。
  - 「判定検体数」

貴院で検査分析を行った PCR 検査のうち、前日 24 時間に結果が判明した件数を記 入してください。検査分析を外注したものは除いてください。貴院が置かれる大学・ 大学附属研究機関等で実施した分も計上してください。

「うち保険適用件数」

上記のうち、保険適用の件数をご記載ください。

「うち無症状者の希望に基づく検査等」

上記 のうち、本人等の希望で行う無症状者の検査、自治体が行う無症状の妊婦・ 高齢者等の検査があれば記入してください。

- (8) 空床状況
  - A) 貴院の各類型における許可病床数と、前日 23 時 59 分時点での空床数をご記載ください。
  - B) その日に予定入院を行う場合は、その病床は埋まっているものと扱ってくだ さい。
  - C) 「ICU 病床数」には、ハイケアユニット等も含みます。
  - D)「新型コロナウイルス感染患者受入可能」 貴院において前日 23 時 59 分時点で新たに受入可能な新型コロナウイルス感染患者の数をご記載ください。既に入院中の患者は含まないこととします。下記「新型コロナウイルス感染透析患者受入可能数」を含んだ数字をご記載ください。
  - E) 「全透析病床数」

透析患者が入院可能な全病床数をご記載ください。

▶ 「空床数」

透析患者が入院可能な病床のうち、記入時点における空床の数をご記載く ださい。

- 「新型コロナウイルス感染透析患者受入可能数」 貴院において記入時点で新たに受入可能な新型コロナウイルス感染透析患 者の数をご記載ください。既に貴院へ入院し透析を行っている新型コロナウ イルス感染透析患者は含まないこととします。
- (9) 医療機器

人工呼吸器

人工呼吸器とは、汎用人工呼吸器、成人用人工呼吸器であって、基本的に重 症肺炎の成人に使用可能なもので、気管挿管に対応可能なものを指します。

貴院で保有している人工呼吸器の台数、前日 23 時 59 分時点で稼働している 人工呼吸器の台数、追加で人工呼吸器管理を要する患者を受入れ可能かどうか をご記載ください。

留意事項における「倉庫等で普段使われずに保管されている人工呼吸器」と は、整備や修理を行うことによって使用可能な状態になると考えられるものを 指します。前述の、「保有している人工呼吸器」の台数には含めないでくださ

い。

新生児・小児呼吸器

貴院で保有している新生児・小児呼吸器の台数、前日 23 時 59 分時点で稼働 している新生児・小児呼吸器の台数、追加で人工呼吸器管理を要する新生児・ 小児を受入れ可能かどうかをご記載ください。

体外式膜型人工肺 (ECMO)

貴院で保有している ECMO の台数、前日 23 時 59 分時点で稼働している ECMO の台数、稼働しておらず利用可能な ECMO の台数をご記載ください。稼働してお らず利用可能な ECMO の台数を計上する際には、予備の ECMO は含まないことと しますが、不明な場合には貴院で保有している ECMO の台数から、稼働している 台数を除いた数をご報告頂いても構いません。

続緩徐式血液濾過透析 (CHDF)

貴院で保有している CHDF の台数、前日 23 時 59 分時点で稼働している CHDF の台数、稼働しておらず利用可能な CHDF の台数をご記載ください。

手術用麻酔器

貴院で保有している手術用麻酔器の台数をご記載ください。

留意事項における「倉庫等で普段使われずに保管されている手術用麻酔器」 とは、整備や修理を行うことによって使用可能な状態になると考えられるもの を指します。前述の「保有している手術用麻酔器」の台数には含めないでくだ さい。

A) 保有数を報告する際には、リースしているものも含みますが、現在医療機関 内に確保している台数のみ報告してください。また、現在使用可能なもののみ を報告することとし、故障している等、現在使用できない医療機器は含みません。

### 3.人材について

(1) 貴院の医療従事者における新型コロナウイルス感染(疑い)状況

感染(疑い症例含む)の新規発覚

前日 24 時間に新型コロナウイルス感染症と診断された、もしくは疑似症 と 判断された貴院の医療従事者の数をご記載ください。

現在の陽性者数

前日 23 時 59 分時点における、貴院の医療従事者のうちで新型コロナウイル ス感染症患者数をご記載ください。(既に回復し、業務に復帰した者は含まない。)

(2) 貴院における職員の欠員状況

類型ごとに、

- 「通常」:新型コロナウイルス感染症関連の欠員(新型コロナウイルスへの感染の)、疑似症例、濃厚接触例や、休校に伴う休職等)がない状態。
- 「欠員あり」:新型コロナウイルス感染症関連の欠員が少数いるものの通常と 同等の業務の継続が可能な状態。
- 「枯渇」:新型コロナウイルス感染症関連の欠員が多数いることにより通常の 業務の継続を縮小もしくは停止せざるを得ない状態。
- のいずれかを選択してください。
- 「具体的な状況」

一部の診療科のみ医師の「枯渇」があるや、他の医療機関へ医師の派遣を行っており「欠員あり」等、可能であれば「欠員あり」や「枯渇」の状況についてご 記載ください。

類型ごとに重複がある場合いずれの類型においてもご報告ください。(例え

ば、病棟及び救急外来で勤務している看護師が欠員した場合には、両者で「欠員 あり」を選択してください。)

疑似症の定義

現時点では疑似症とは、患者が次のア、イ、ウ又はエに該当し、かつ、他の感染症又は他の病因によることが 明らかでなく、新型コロナウイルス感染症を疑う場合をいいます(注1)。ただし、必ずしも次の要件に限定 されるものではありません。

- ア 発熱または呼吸器症状(軽症の場合を含む。)を呈する者であって、新型コロナウイルス感染症であるこ とが確定したものと濃厚接触(注2)歴があるもの
- イ 37.5 以上の発熱かつ呼吸器症状を有し、発症前14日以内にWHOの公表内容から新型コロナウイ ルス感染症の流行が確認されている地域(注3)に渡航又は居住していたもの
- ウ 37.5 以上の発熱かつ呼吸器症状を有し、発症前14日以内にWHOの公表内容から新型コロナウイ ルス感染症の流行が確認されている地域(注3)に渡航又は居住していたものと濃厚接触歴があるもの
- エ 発熱、呼吸器症状その他感染症を疑わせるような症状のうち、医師が一般に認められている医学的知見に 基づき、集中治療その他これに準ずるものが必要であり、かつ、直ちに特定の感染症と診断することができ ないと判断し(法第14条第1項に規定する厚生労働省令で定める疑似症に相当)、新型コロナウイルス感 染症の鑑別を要したもの
- 注1:「感染症の予防及び感染症の患者に対する医療に関する法律第12条第1項及び第14条第2項に基づく届 出の基準等について(一部改正)」(令和2年2月4日健感発0204第1号)及び「感染症の予防及び感染 症の患者に対する医療に関する法律第12条第1項及び第14条第2項に基づく届出の基準等における新型コ ロナウイルス感染症に関する流行地域について」(令和2年3月10日厚生労働省健康局結核感染症課事務 連絡)を参照。
- 注2:「濃厚接触」とは、次の範囲に該当するものです。
  - ・新型コロナウイルス感染症が疑われるものと同居あるいは長時間の接触(車内、航空機内等を含む)が あったもの
  - ・適切な感染防護無しに新型コロナウイルス感染症が疑われる患者を診察、看護若しくは介護していたもの
  - ・新型コロナウイルス感染症が疑われるものの気道分泌液若しくは体液等の汚染物質に直接触れた可能性が高いもの
- 注3:「WHOの公表内容から新型コロナウイルス感染症の流行が確認されている地域」とは、中華人民共和国湖北省及び浙江省、大韓民国大邱広域市、慶尚北道清道郡、慶山市、安東市、永川市、漆谷郡、義城郡、星州郡及び軍威郡、サンマリノ共和国、アイスランド共和国、アイルランド共和国、アンドラ公国、 イタリア共和国、エストニア共和国、オーストリア共和国、オランダ王国、スイス連邦、スウェーデン王 国、スペイン王国、スロベニア共和国、デンマーク王国、ドイツ連邦共和国、ノルウェー王国、バチカ

ン、フランス共和国、ベルギー王国、ポルトガル共和国、マルタ共和国、モナコ公国、リヒテンシュタイン公国、ルクセンブルク大公国並びにイラン・イスラム共和国とする。(3月26日時点)。

- 4. レムデシビル関連調査
- (1)投与予定のなくなったバイアル数

副作用の出現による治療中断などを含め、何らかの事情により、当初投与する患者 が決まっていたが、その予定のなくなったバイアル数を記入してください。

(2)連絡先

レムデシビル投与に関して貴院を代表する医師・DI 管理薬剤師情報 レムデシビル投与に関して貴院の代表となる医師及び、貴院において DI 管理を行っている薬剤師の方についての情報をご記載ください。

今般の特例承認後、間違いなくかつ速やかにレムデシビルに関する薬剤情報等 を提供し、市販後調査に係る連絡をするために使用します。当該情報は、製薬企 業に提供されることを予めご承知おきください。また、連絡に確実を期すため、 メールだけで無く、電話により製薬企業から連絡がある場合がありますので予め ご承知おきください。 医療機関 週次調査シート 兼 医療用物資緊急配布調査シート

1. 医療資材状況

類型ごとの在庫量、備蓄見通し、今後1週間あたりの想定消費量、先週1週 間の物資の購入量、今後1週間に購入できる見込量、主要取引先(卸売業者)に ついてご記載ください。また、国からの医療用物資の緊急配布を希望する場合 には、チェックを記入してください。

これまで金曜締切でしたが、国による医療用物資の緊急配布の仕組み(ただし、当初はマスクのみ)が構築されることにより、水曜日締切にさせていただきます。

今後1週間あたりの想定消費量や物資購入の見込量等の記載にあたっては、診 療状況等を踏まえた適正な数値をご記載ください。

記載いただいた内容については、必要に応じて都道府県又は国の担当者から照 会させていただくとともに、情報の取扱に留意しつつ、その一部を公表させてい ただく場合がありますのでご承知おきください。

2. その他

外来通院で化学療法中の患者

外来化学療法を実施している患者の有無、外来化学療法を実施している患者が存 在する場合、そのおおよその数をご記載ください。